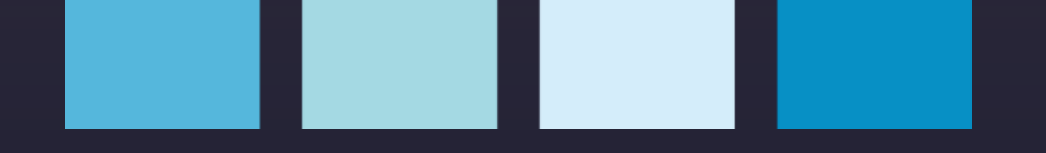

# MMW03-M22CHB Multimeter and energy analyzer

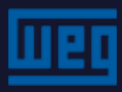

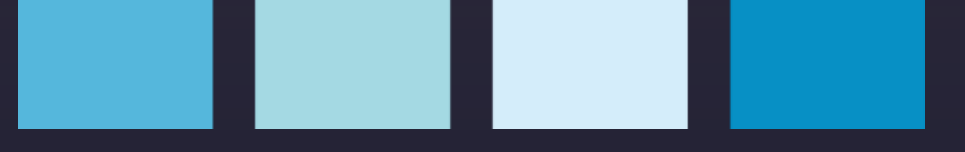

Designed to measure:

- > Voltage F-N and F-F;
- Phase and neutral current;
- Frequency;
- cosφ and power factor;
- Active, reactive and apparent power;
- > THDv; THDi;
- Voltage and current harmonics from the 1st to the 51st order;

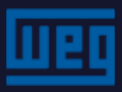

**General characteristics** 

- > This device has 2 meters identified as "1st tariff" and "2nd tariff". Such meters save/record values of "Imp. Active", "Exp. Active", "Import Reactive" and "Export Reactive" energy;
- The energy values of the 1st and 2nd tariffs can be assigned to the digital outputs;
- Keypad access via 4-digit password;
- Connections to star and delta systems;

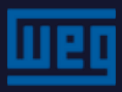

**General characteristics** 

- > 2 programmable alarm relays;
- > 2 digital outputs;
- > 2 digital inputs;
- Real time clock;
- > Isolated RS485 port, MODBUS RTU protocol

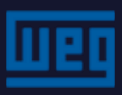

Front panel

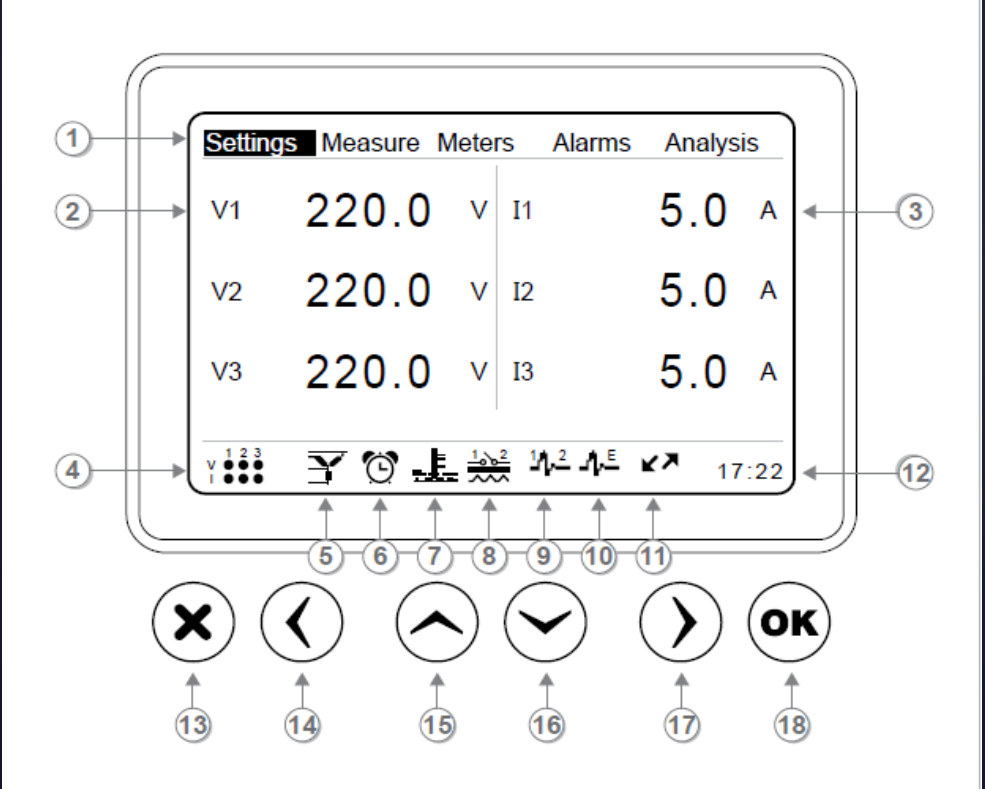

- 1. Menus
- 2. FN voltage per phase
- 3. Current per phase
- 4. Current/voltage presence and phase sequence indicator
- 5. Selected connection type
- 6. Alarm status indication
- 7. Temperature alarm indicator
- Trip indication of the alarm relays.
  Marks "1" and "2" indicate which output relay is tripped.

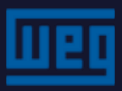

Front panel

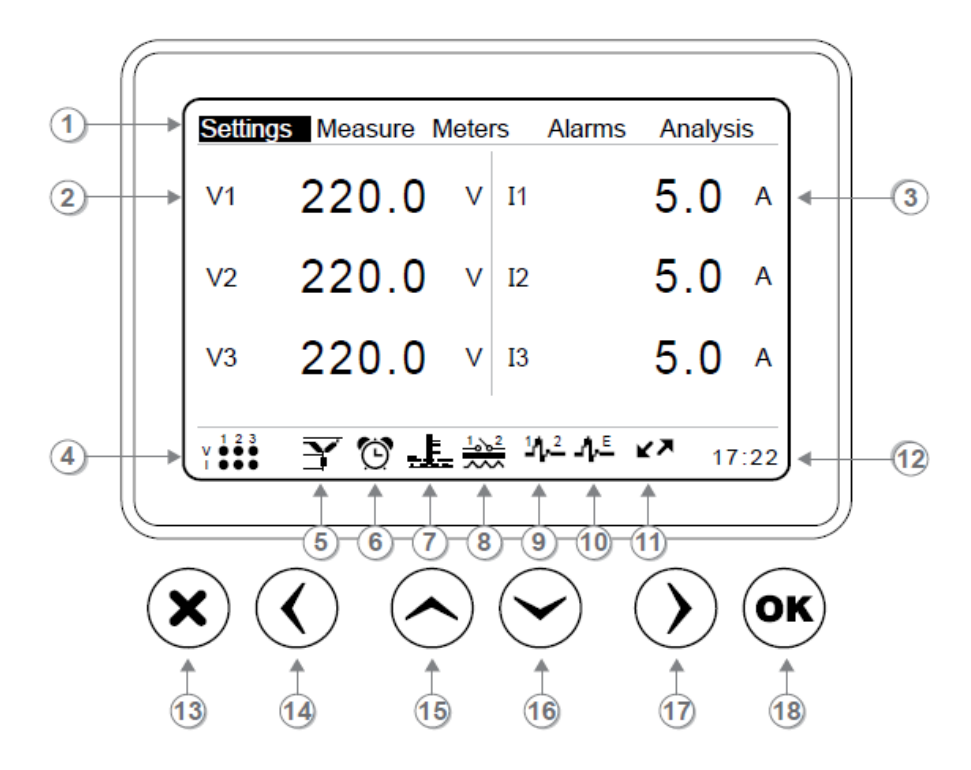

9. Trip indication of the digital output relays. Marks 1 and 2 indicate which relay is tripped; 10. Digital output relay; 11. RS485 communication indication; 12. Real time clock; 13. Key to cancel or return to the previous menu; 14. "Left" key; 15. "Up" key; 16. "Down" key; 17. "Right" key; 18. Key to confirm/save, change or

access submenus

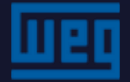

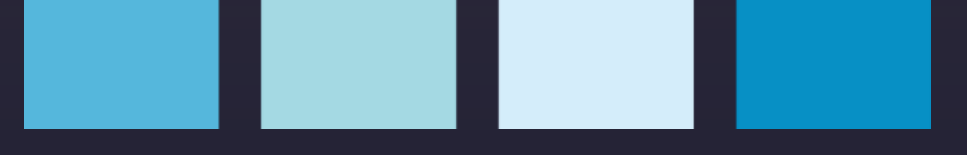

## **Overview**

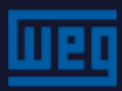

#### MMW03-M22CHB - Demand; Demand period

- Demand = maximum average value within a period of time;
- Demand records = Considering demand measurement time = 15 minutes; the active energy demand of the last month will be the highest value of the maximum average calculated in all measurement cycles 15 minutes of that month.

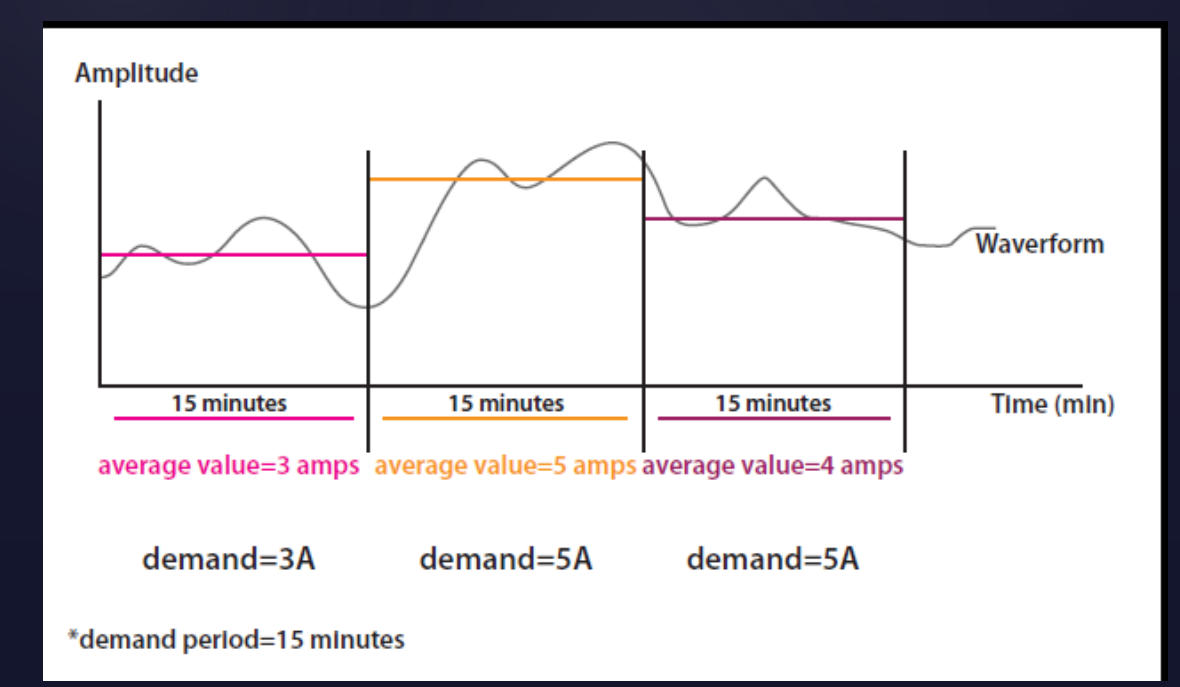

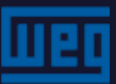

#### MMW03-M22CHB - Demand; Demand period

✓ Why is it necessary?

To prepare an energy contract where knowing the demand is necessary to define energy supply parameters;

- The demand values of the quantities below referring to the past 4 months with date and time are recorded and available;
  - > Current;
  - Active power P;
  - Reactive power Q;
  - Apparent power S;

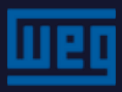

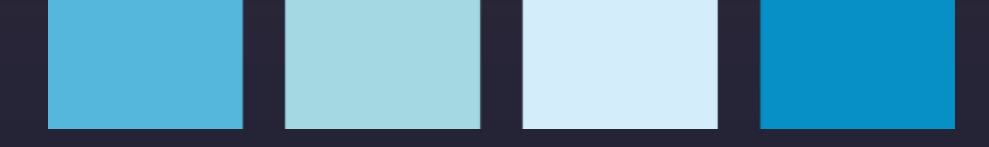

#### MMW03-M22CHB - Tariffs

#### $T1 = T1_1 + T1_2 + T1_3$

As in the utility company energy meters, the day (24 hours) can be divided into 3 periods for electric tariff:

- Most expensive period;
- Cheap period;
- Cheapest period;

This type of measurement is configurable in the MMW03-M22CHB

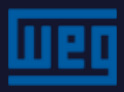

#### Alarms and records

The following parameters can be set for alarm:

- Voltage V (L-N) and (L-L);
- Phase and neutral current I and IN;
- Active, reactive and apparent powers P; Q; S;
- >  $\cos \varphi$  and power factor;
- Frequency;
- Voltage and current harmonics from the 1st to the 51st order;
- > Temperature;

For all the parameters above, the last 50 alarms with date and time are saved in the memory;

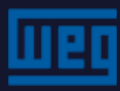

**Digital outputs** 

The 2 digital outputs provide a current signal through a power supply of 30 Vmax.

They are mainly used to:

- Provide an input signal to a counter;
- Energize relays;
- Activate different instruments;
- Activate indicators

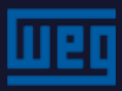

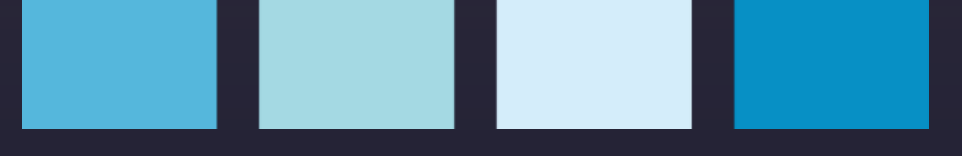

## Menus

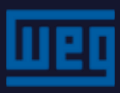

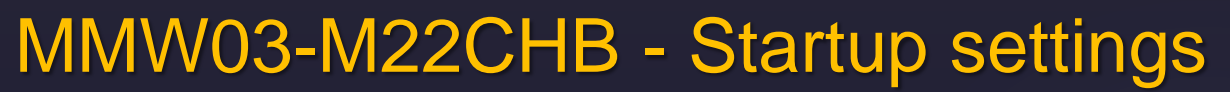

The first time the device is turned on, the following screen will be displayed:

| Startup Settings                                              |                                                                    |
|---------------------------------------------------------------|--------------------------------------------------------------------|
| Language<br>Date<br>Time<br>CTR<br>VTR<br>Connection<br>Start | English<br>07 January 2013<br>17:45:28<br>1<br>1.0<br>3phase 4wire |

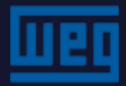

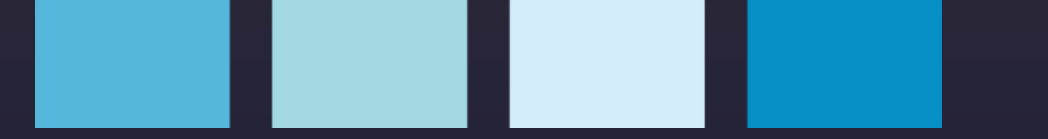

Using the keys to set the date

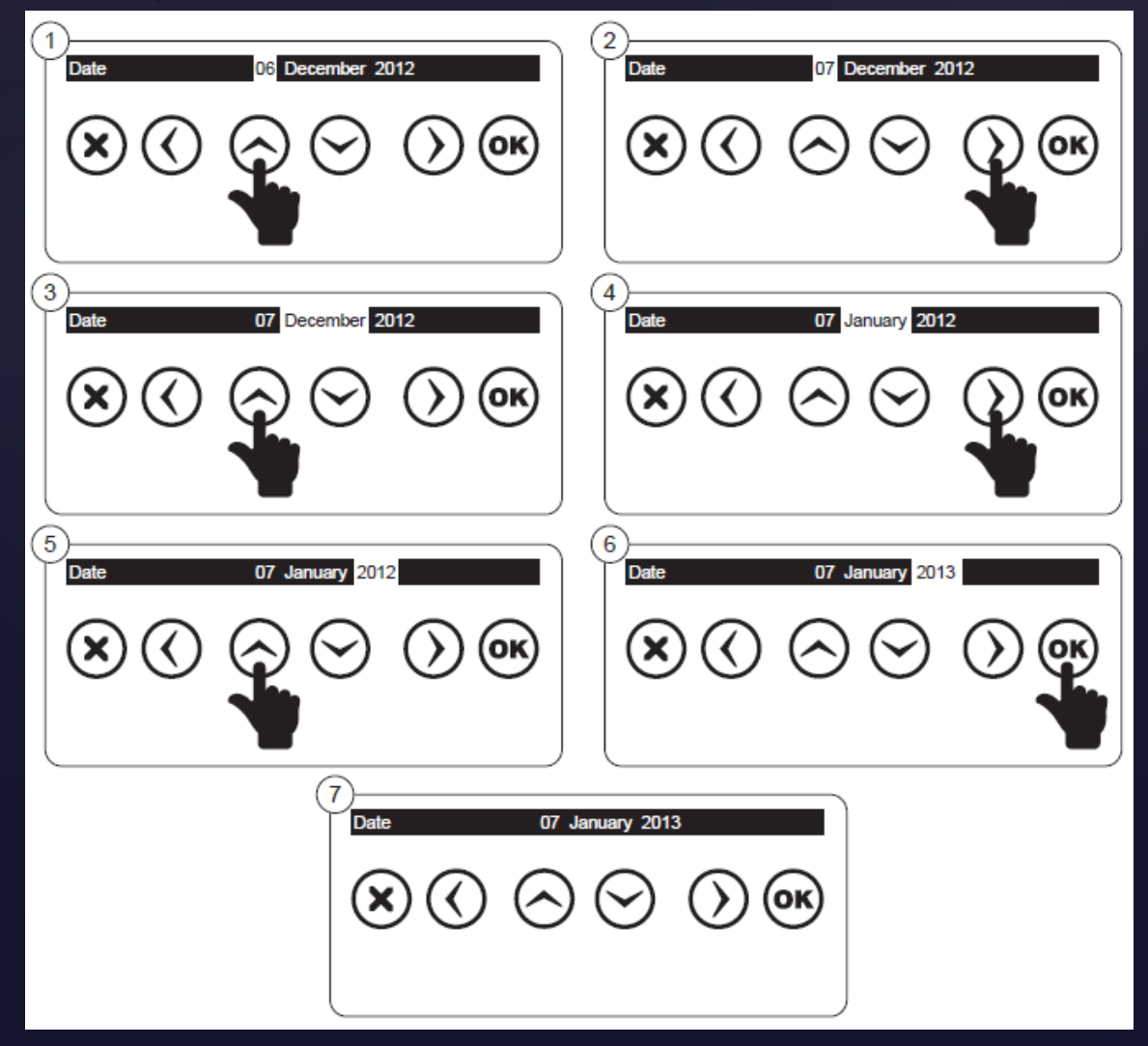

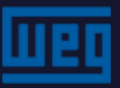

Setting of the CT ratio using the virtual keyboard

- > Press "OK" on the virtual keyboard to enter a number.
- > After entering the desired numbers, press "OK" to save the value;

| Startup Settings    |                   |   |       |       |     |   |   |   |
|---------------------|-------------------|---|-------|-------|-----|---|---|---|
| Language<br>Date    | Englisi<br>07 Jan | 1 |       |       |     |   |   |   |
| Time                | 17:45:            |   | 1     | 2     | 3   | 4 |   |   |
| VTR                 | 1<br>1.0          |   | 5     | 6     | 7   | 8 |   |   |
| Connection<br>Start | 3phase            |   | 9     | 0     |     | - |   |   |
| Start               |                   |   |       | ok    | clr |   |   |   |
|                     |                   |   | ow li | imit  |     |   |   |   |
|                     |                   | H | igh l | limit |     |   | _ |   |
|                     |                   | 5 | 000   |       |     |   |   | J |

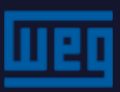

Setting of the CT ratio using the virtual keyboard

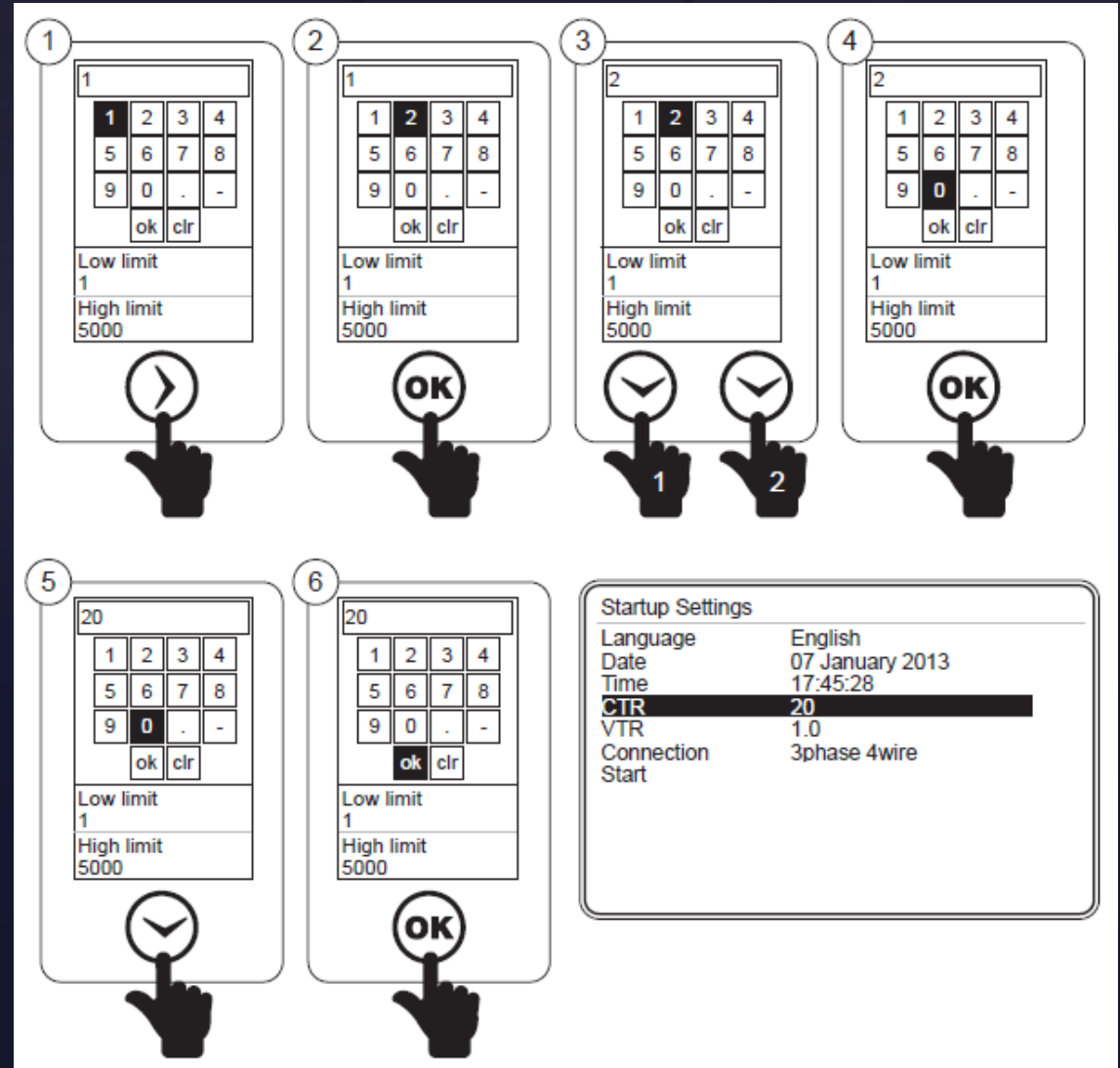

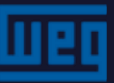

For decimal numbers, use the keyboard as indicated below:

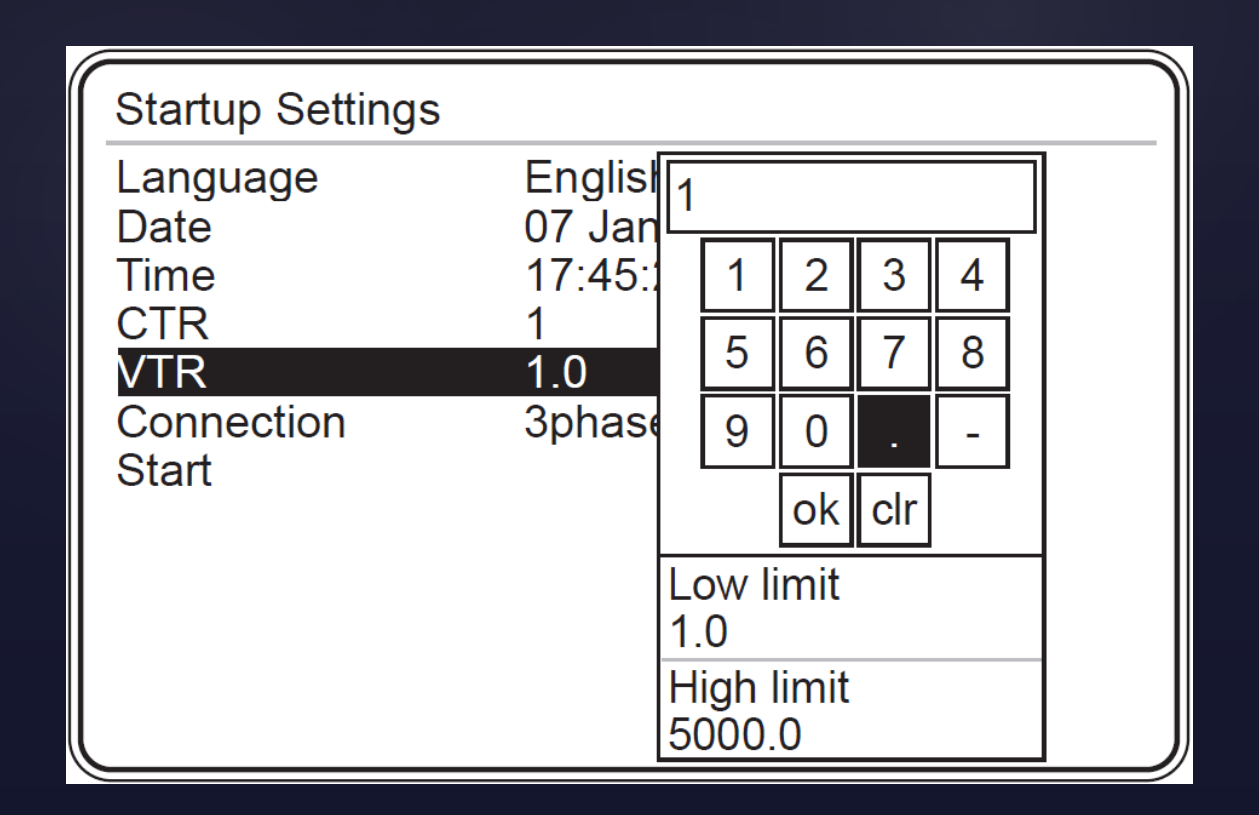

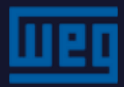

End of the startup setting

| Startup Settings |                      |
|------------------|----------------------|
| Language         | English              |
| Time             | 17:45:28             |
| CTR              | 1                    |
| VTR              | 1.0<br>2phago duving |
| Start            | Sphase 4wire         |
|                  |                      |
|                  |                      |
|                  |                      |
| Initializing     |                      |

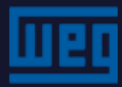

### MMW03-M22CHB - System Settings (Network)

- The correct configuration of the input quantities of the electrical system guarantees the reliability of the measurements;
- "Power Unit" is only applicable to total powers and energies;

| Settings Measure                                                               | e Meters Alarms                                                                          | Analysis       | Settings->Setup->                                              | >Network                                       |     |
|--------------------------------------------------------------------------------|------------------------------------------------------------------------------------------|----------------|----------------------------------------------------------------|------------------------------------------------|-----|
| Setup<br>Date / Time<br>System info<br>Password<br>Restart<br>Default settings | Network<br>Device<br>Energy<br>Digital input<br>Digital output<br>Communication<br>Alarm | 5.0 A<br>5.0 A | <b>CTR</b><br>VTR<br>Connection<br>Demand period<br>Power unit | <b>10</b><br>1.0<br>3phase 4wire<br>15<br>Kilo | min |
| ∨₃ 220.                                                                        | U 13                                                                                     | 5.0 A          |                                                                |                                                |     |
|                                                                                |                                                                                          | 17:22          |                                                                |                                                |     |

## MMW03-M22CHB – Settings

- The device menu guides the user in the setting of the language, contrast, password and display operation mode (permanent ON or time-dependent)
- > To keep the display on, the time-dependent setting is recommended

| Settings Measu                                                                 | ure Meters Alarm                                                                | s Analysis     | Settings->Setup->Device                                                               |
|--------------------------------------------------------------------------------|---------------------------------------------------------------------------------|----------------|---------------------------------------------------------------------------------------|
| Setup<br>Date / Time<br>System info<br>Password<br>Restart<br>Default settings | Network<br>Device<br>Energy<br>Digital input<br>Digital output<br>Communication | 5.0 A<br>5.0 A | LanguageEnglishContrastLevel 0New password1Display onTime dependentDisplay on time600 |
| v3 220                                                                         | Clear<br>.U V 15                                                                | 5.0 ^          |                                                                                       |
| Y 1 2 3                                                                        |                                                                                 | 17:22          |                                                                                       |

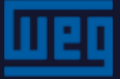

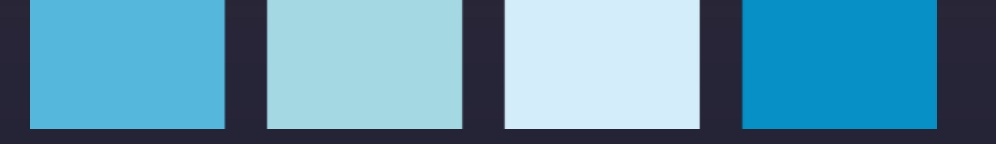

### MMW03-M22CHB – Settings

> Display contrast setting

| Settings->Setup->                                                     | Device                                                                                             |
|-----------------------------------------------------------------------|----------------------------------------------------------------------------------------------------|
| Language<br>Contrast<br>New password<br>Display on<br>Display on time | Englis<br>Level -4<br>Level -3<br>1<br>Level -2<br>Time c<br>Level -1<br>600<br>Level 0<br>Level 1 |
|                                                                       | Level 2<br>Level 3<br>Level 4                                                                      |

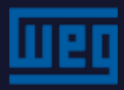

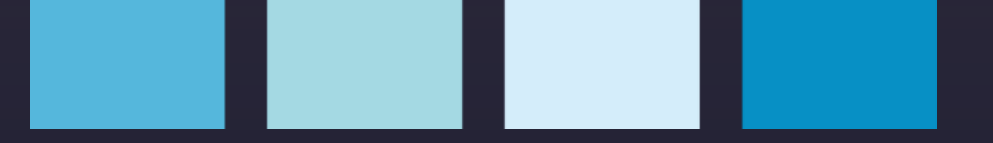

#### MMW03-M22CHB – Settings

> The display time "On" is limited to 10 minutes

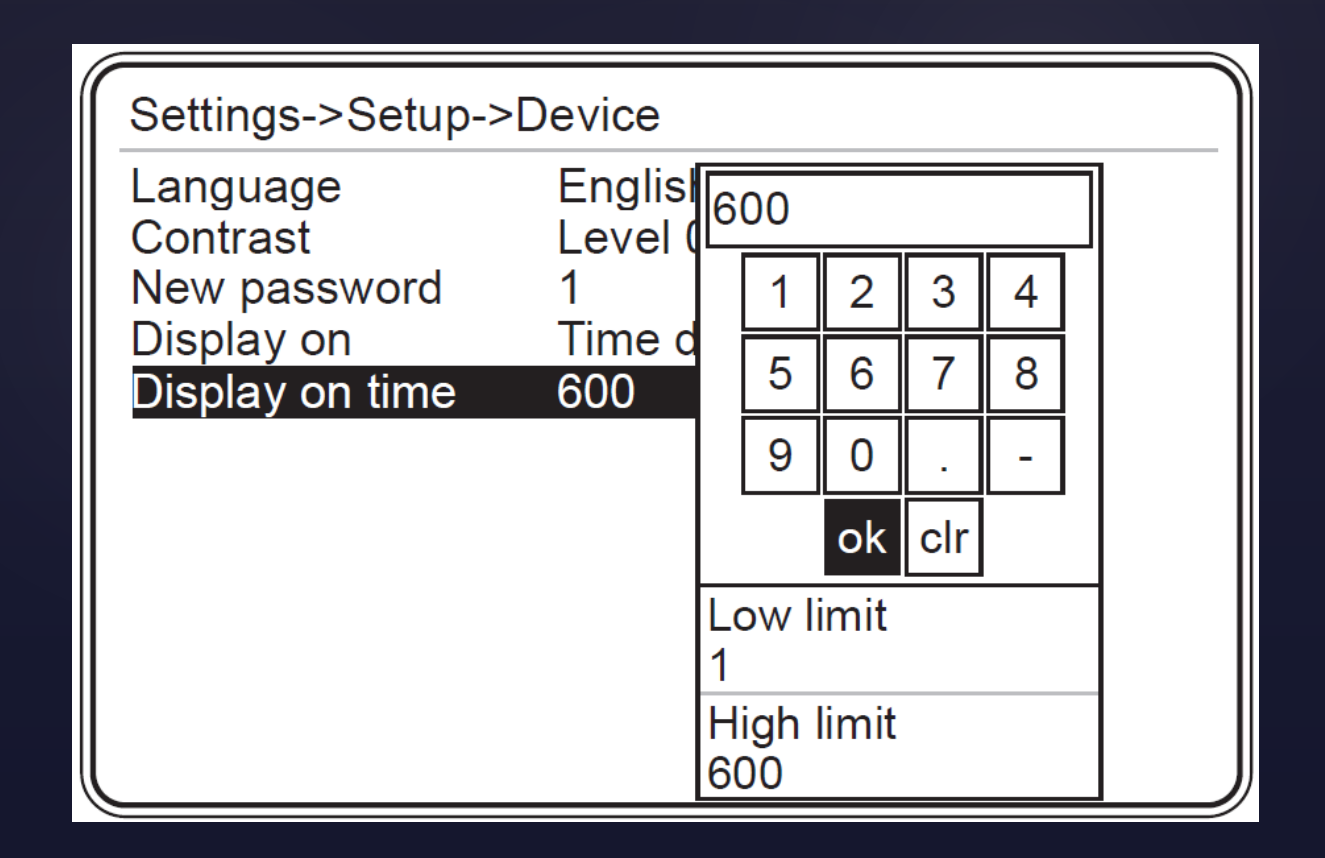

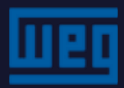

### MMW03-M22CHB – Settings - energy

The starting times of T1\_1, T1\_2 and T1\_3 are important for defining the T1\_1, T1\_2 and T1\_3 meters.

| Settings->Setup->Energy |       |       |  |  |
|-------------------------|-------|-------|--|--|
| T1_1 start time         | 8     | hr    |  |  |
| T1_2 start time         | 16    | hr    |  |  |
| T1_3 start time         | 0     | hr    |  |  |
| Start of day            | 0     | hr    |  |  |
| Start of month          | 1     |       |  |  |
| T1 kWh                  | 0.000 | kWh   |  |  |
| T1 kWh E                | 0.000 | kWh   |  |  |
| T1 kVArh I.             | 0.000 | kVArh |  |  |
| T1 kVArh C.             | 0.000 | kVArh |  |  |
| T1_1 kWh                | 0.000 | kWh   |  |  |
| T1 1 kWh E              | 0.000 | kWh   |  |  |
| T1_1 kVArh I.           | 0.000 | kVArh |  |  |

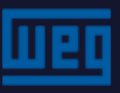

#### MMW03-M22CHB – Settings - energy

- > T1\_1 the energy meter will count from 8:00 am to 4:00 pm
- > T1\_2 the energy meter will count from 4:00 pm to midnight.
- > T3\_3 the energy meter will count from midnight to 8:00 am.

| Meters Alarm                           | ns Analys    | is 🔶 |       | Settings->Setup->                                                     | >Energy                 |                       |
|----------------------------------------|--------------|------|-------|-----------------------------------------------------------------------|-------------------------|-----------------------|
| T1<br>T1 rate1<br>T1 rate2<br>T1 rate3 | .0 v         | I1   | 5.0 A | T1_1 start time<br>T1_2 start time<br>T1_3 start time<br>Start of day | 8<br>16<br>0            | hr<br>hr<br>hr        |
| T2<br>Digital input                    | . <b>0</b> v | I2   | 5.0 A | Start of month<br>T1 kWh                                              | 1<br>0.000              | nr<br>kWh             |
| V3 220                                 | .0 v         | 13   | 5.0 A | T1 kWh E<br>T1 kVArh I.<br>T1 kVArh C.                                | 0.000<br>0.000<br>0.000 | kWh<br>kVArh<br>kVArh |
| Y 123 Y O                              | )            |      | 17:22 | T1_1 kWh<br>T1_1 kWh E<br>T1_1 kVArh I.                               | 0.000<br>0.000<br>0.000 | kWh<br>kWh<br>k∀Arh   |

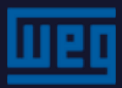

#### MMW03-M22CHB – Settings - energy

- The initial values of energy are entered into this screen for synchronization with the utility company system, for example.
- > Each items below can be set from 0.000 to 1000000.000

| Settings->Setup->Energy |       |       |  |  |
|-------------------------|-------|-------|--|--|
| T1_1 start time         | 8     | hr    |  |  |
| T1_2 start time         | 16    | hr    |  |  |
| T1_3 start time         | 0     | hr    |  |  |
| Start of day            | 0     | hr    |  |  |
| Start of month          | 1     |       |  |  |
| T1 kWh                  | 0.000 | kWh   |  |  |
| T1 kWh E                | 0.000 | kWh   |  |  |
| T1 kVArh I.             | 0.000 | kVArh |  |  |
| T1 kVArh C.             | 0.000 | kVArh |  |  |
| T1_1 kWh                | 0.000 | kWh   |  |  |
| T1_1 kWh E              | 0.000 | kWh   |  |  |
| T1_1 kVArh I.           | 0.000 | kVArh |  |  |

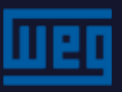

> 2 digital inputs and 2 digital outputs

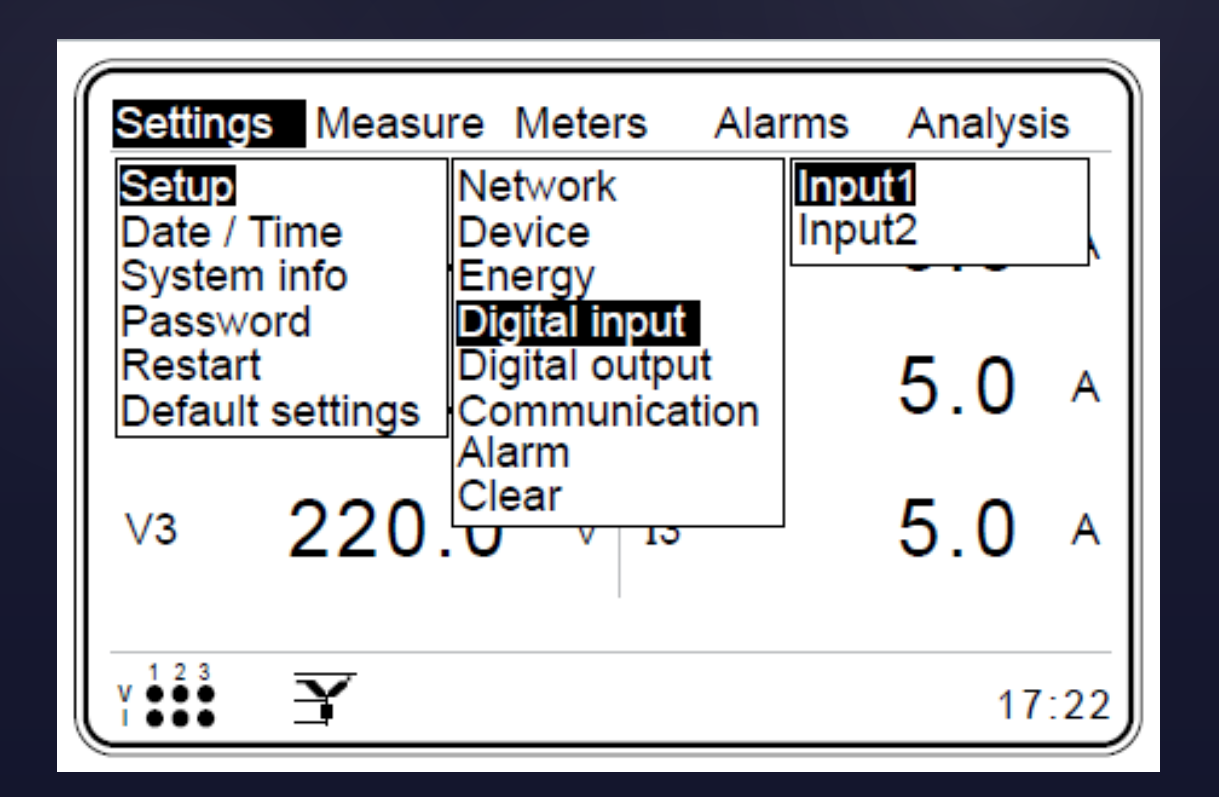

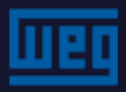

> Input 1 - reading mode: Off; 2nd tariff, meter

| Settings->Set | up->Digital i | nput->Input1          |  |
|---------------|---------------|-----------------------|--|
| Mode<br>Delay | Off<br>100    | Off                   |  |
| Delay         | 100           | 2nd tariff<br>Counter |  |
|               |               |                       |  |
|               |               |                       |  |
|               |               |                       |  |
|               |               |                       |  |
|               |               |                       |  |
|               |               |                       |  |

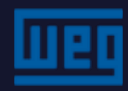

If the counter is selected - counted values are read from the menu
 "Meters - Digital input - counter 1"

| Meters Alarms Analysis             | +     | Meters->Digital input |
|------------------------------------|-------|-----------------------|
| T1<br>T1 rate1 .0 ∨ I1<br>T1 rate2 | 5.0 A | Counter 10Counter 20  |
| T2<br>Digital input 0 V 12         | 5.0 A |                       |
| vз 220.0 v в                       | 5.0 A |                       |
| Y 1 2 3<br>Y 1 2 3<br>Y 1 2 3      | 17:22 |                       |

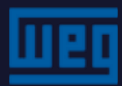

- Count delay A count delay can be set between 10 and 2000 milliseconds;
- For the "2nd tariff" or "Counter" modes to be enabled, DI1 and GND pins must have a short-circuit time at least equal to the delay time.

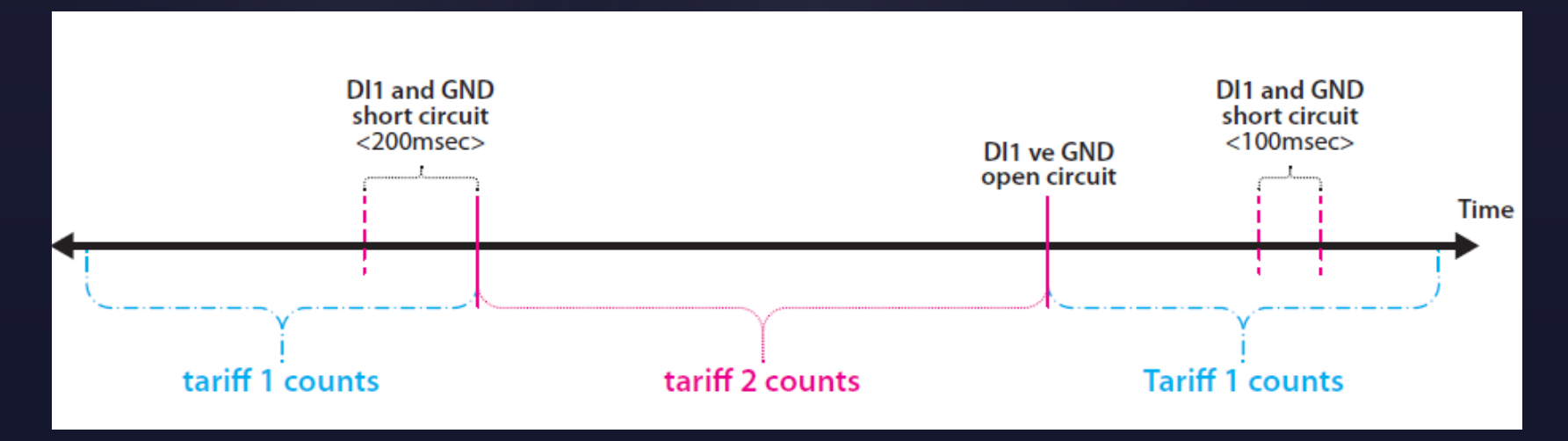

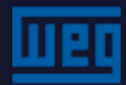

#### » Digital output 1

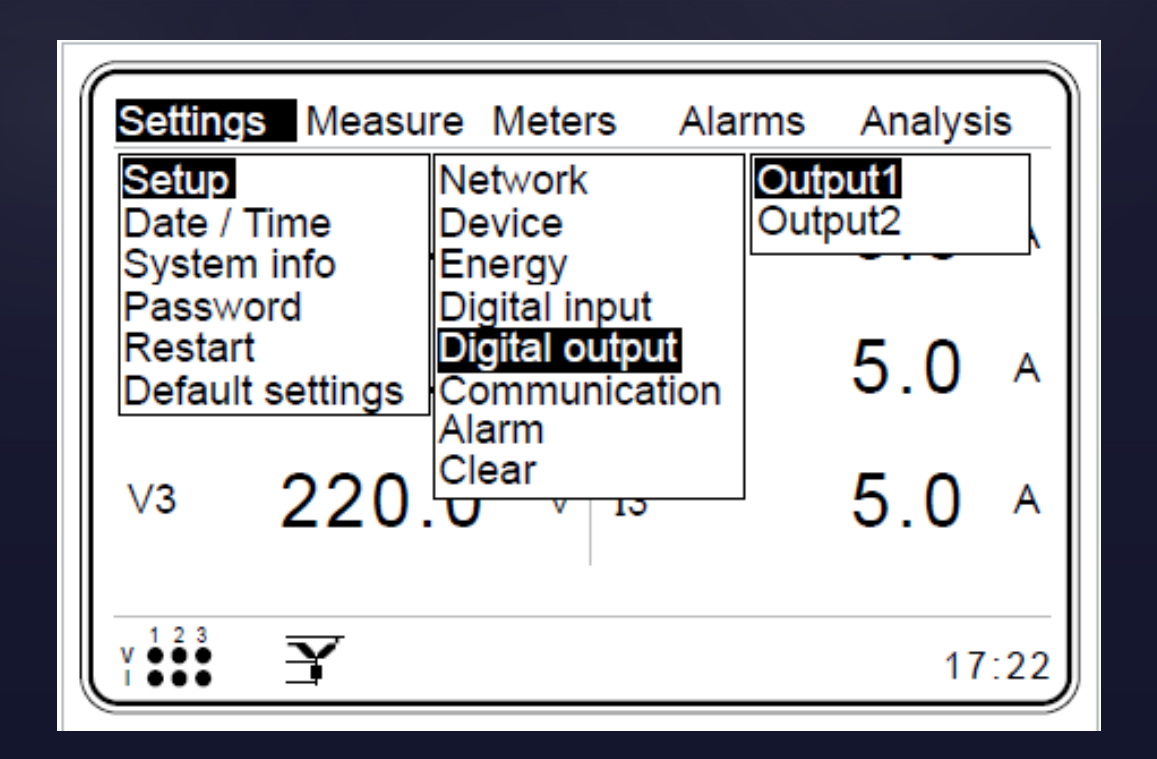

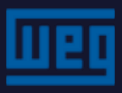

#### "Mode" has the following options:

- ⊳ Off
- ≻ T1 kWh
- > T1 kWh E.
- ≻ T1 kVArh I.
- ≻ T1 kVArh C.
- > T1\_1 kWh
- > T1\_1 kWh E.
- > T1\_1 kVArh I.
- > T1\_1 kVArh C.
- > T1\_2 kWh
- ≻ T1\_2 kWh E.
- ▶ T1\_2 kVArh I.
- > T1\_2 kVArh C.
- ▶ T1\_3 kWh
- ▶ T1\_3 kWh E.

- ➤ T1\_3 kVArh I.
- $\succ$  T1\_3 kVArh C.
- ≻ T2 kWh
- ≻ T2 kWh E.
- > T2 kVArh I.
- ➢ T2 kVArh C.
- Digital Input

Settings->Setup->Digital output->Output1 Mode Off Off Energy 1 T1 kWh Width 100 T1 kWh E. Multiplier 1 T1 kVArh I. T1 kVArh C. T1 1 kWh T1 1 kWh E. T1 1 kVArh I. T1 1 kVArh C. T1 2 kWh T1 2 kWh E. T1<sup>2</sup> kVArh I.

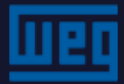

**Energy:** When selecting an energy type in Mode, the growth rate and digital output count is set in Energy.

- Width: It is the pulse width time of the digital output.
  Setting from 50 to 2500 milliseconds.
- Multiplier: The Multiplier is used when the selected mode is the digital input.
  - > The digital output generates a signal according to the digital input and its respective multiplier.
  - > Setting from 1 to 10000.

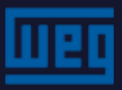

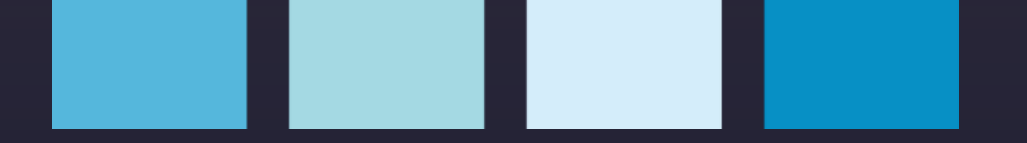

Configuration examples:

| Digital output | : Output1  |
|----------------|------------|
| Mode           | : T1 kWh   |
| Energy         | : 2        |
| Width          | : 100 msec |

When tariff 1 reaches 2 kWh, a 100-msec pulse will be generated at digital output 1 (DO1- and D01 +).

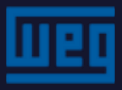

Configuration examples:

| Digital output | : Output1                                |
|----------------|------------------------------------------|
| Mode           | : Digital input                          |
| Energy         | : In this mode, you do not use this menu |
| Width          | : 100 msec                               |
| Multiplier     | : 100                                    |

Digital input 1 is set to counter.

When the input counter reaches 100 or its multiples, an 100-msec pulse will be generated at digital output 1.

If the digital input value is 35, before setting the digital output multiplier, output 1 will generate a pulse when the digital input counter reaches values 135, 235, 335, 435, and so on.

#### MMW03-M22CHB - Settings - Communication

#### There is an isolated RS 485 port for communication

- 4 communication settings
  - Baud Rate
  - Slave ID
  - Parity
  - Stop bit

| Settings Measure Meters Alarms Analysis |                                                  |  |     |     |
|-----------------------------------------|--------------------------------------------------|--|-----|-----|
| Setup<br>Date / Time<br>System info     | Network<br>Device<br>Energy                      |  | 5.0 | А   |
| Restart<br>Default settings             | Digital input<br>Digital output<br>Communication |  | 5.0 | А   |
| v <sub>3</sub> 220                      |                                                  |  | 5.0 | А   |
| v 1 2 3<br>1 ● ● ● ■ <b>予</b>           |                                                  |  | 17  | :22 |

| Settings->Setu        | p->Communication |  |
|-----------------------|------------------|--|
| Baud rate<br>Slave Id | 38400<br>1       |  |
| Parity                | None             |  |
| Stop bit              | 1 Stop           |  |
|                       |                  |  |
|                       |                  |  |
|                       |                  |  |
|                       |                  |  |
|                       |                  |  |

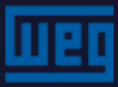
| Settings Measu                                                                 | re Meters Ala                                                                            | rms Analysis                                       |
|--------------------------------------------------------------------------------|------------------------------------------------------------------------------------------|----------------------------------------------------|
| Setup<br>Date / Time<br>System info<br>Password<br>Restart<br>Default settings | Network<br>Device<br>Energy<br>Digital input<br>Digital output<br>Communication<br>Alarm | V(L-N)<br>V(L-L)<br>Current<br>P<br>Q<br>S<br>CosØ |
| V3 <b>220</b>                                                                  | Clear<br>U V <sup>13</sup>                                                               | IN<br>F<br>Harmonics V<br>Harmonics I              |
| v 1 2 3<br>1 ● ● ● ● ■ ■ ■                                                     |                                                                                          | Temp.<br>17:2                                      |

| Settings->Setu | o->Alarm->V(L-N) |     |
|----------------|------------------|-----|
| Alarm relay    | Off              |     |
| Low limit      | 0.0              | V   |
| High limit     | 0.0              | V   |
| Delay          | 0                | sec |
| Hysteresis     | 0.0              | %   |
|                |                  |     |
|                |                  |     |
|                |                  |     |
|                |                  |     |
|                |                  |     |
|                |                  |     |
|                |                  |     |
|                |                  |     |

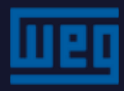

#### <u>Alarm relay:</u>

This menu defines the tripping of the relay in case an alarm occurs.

Available configuration options:

Off : For the V (L-N) alarm, none of the relays will trip;

Relay1 : For the V (L-N) alarm, relay 1 is energized;

Relay2 : For the V (L-N) alarm, relay 1 is energized;

#### Low Limit:

To define the V (L-N), the user must enter the minimum voltage value to be monitored.

#### High Limit:

To define the V (L-N), the user must enter the maximum voltage value to be monitored.

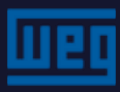

#### **Delay:**

When one of the maximum or minimum values is exceeded, the alarm is activated after the programmed delay. Similarly, when the conditions return to normal, the alarm is canceled after the delay

The delay can be set from 0 to 600 seconds.

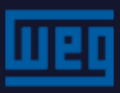

#### <u>Hysteresis:</u>

Tolerance for the actuation of the maximum and minimum alarm

values; setting from 0 to 20%

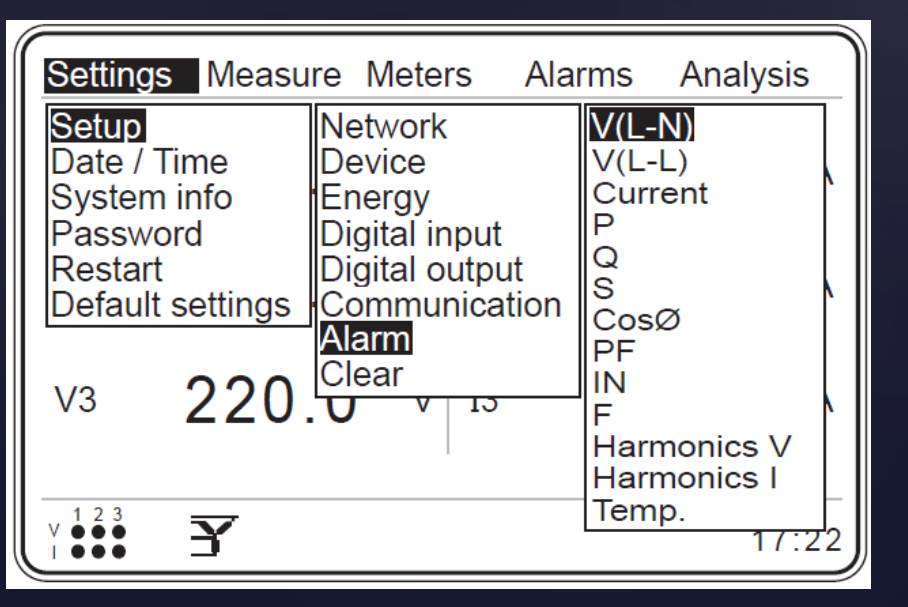

Note: - Quantities = V (L-L) to F (F included) and Temp.

The settings menu for these quantities is the same as for V (L-L).

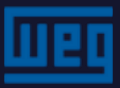

#### **Hysteresis example:** Delay set for = 0

- At point A, alarm tripping;
- At point B, alarm off;
- At point C, alarm tripping;
- At point D, alarm tripping;

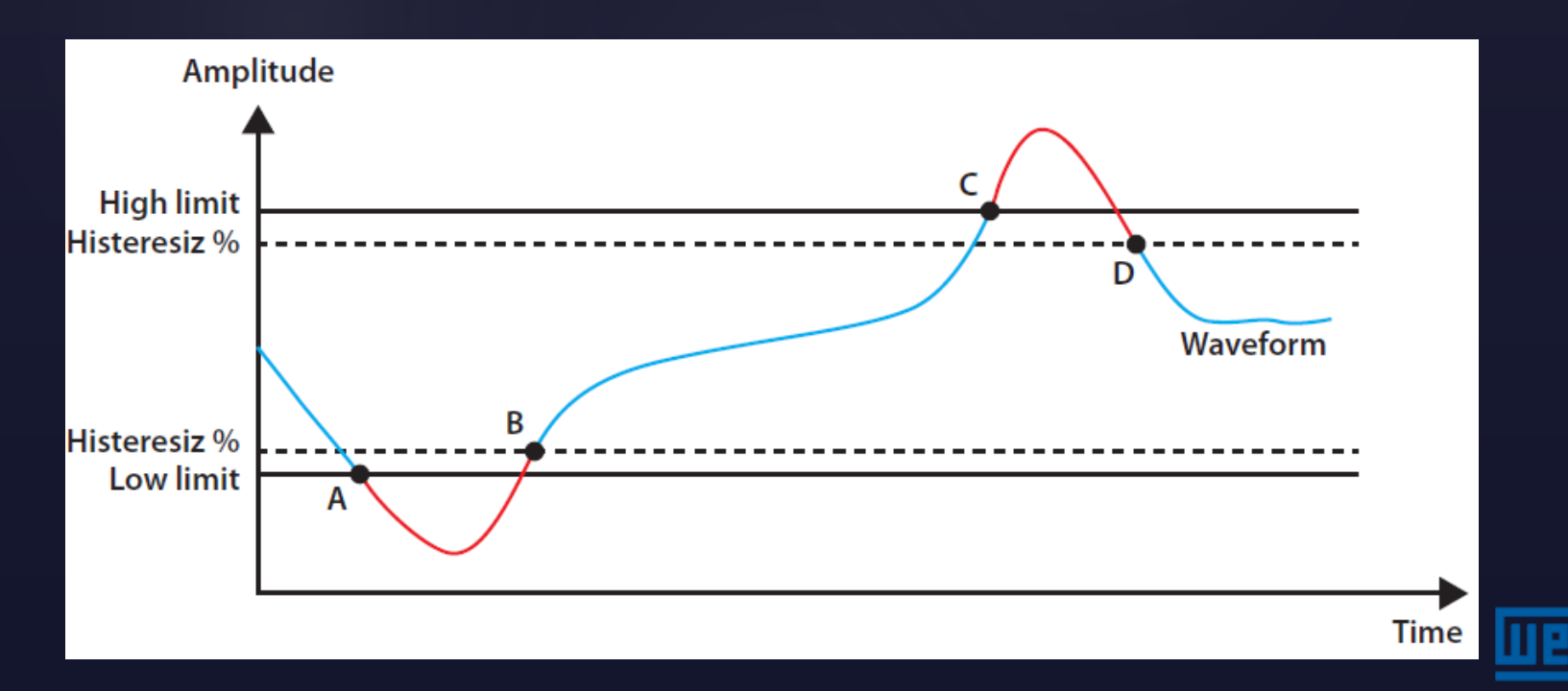

If the lower limit is set above the maximum limit, the message below will be displayed.

| Settings->Setu                                                | o->Alarm->Curren                          | it                 |                                  |
|---------------------------------------------------------------|-------------------------------------------|--------------------|----------------------------------|
| Alarm relay<br>Low limit<br>High limit<br>Delay<br>Hysteresis | Relay1<br>0.0<br>0.0<br>0.0<br>0.0<br>0.0 | A<br>A<br>sec<br>% | Invalid limits!<br>Please check. |
|                                                               |                                           |                    | X:Exit OK:OK                     |

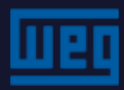

#### THDV High Limit:

In the setting of the total harmonic voltage distortion (THDv),

the high limit can be set from 0 to 100%.

If set to 0, the alarm will be disabled.

| Settings->Setup->Alarm->Harmonics V |     |     |  |  |  |
|-------------------------------------|-----|-----|--|--|--|
| Alarm relay                         | Off |     |  |  |  |
| THDV hi limit                       | 0.0 | %   |  |  |  |
| V3 hi limit                         | 0.0 | %   |  |  |  |
| V5 hi limit                         | 0.0 | %   |  |  |  |
| V7 hi limit                         | 0.0 | %   |  |  |  |
| V9 hi limit                         | 0.0 | %   |  |  |  |
| V11 hi limit                        | 0.0 | %   |  |  |  |
| V13 hi limit                        | 0.0 | %   |  |  |  |
| V15 hi limit                        | 0.0 | %   |  |  |  |
| V17 hi limit                        | 0.0 | %   |  |  |  |
| V19 hi limit                        | 0.0 | %   |  |  |  |
| V21 hi limit                        | 0.0 | %   |  |  |  |
| Delay                               | 60  | sec |  |  |  |

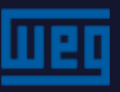

#### V3 --- V21 high limit:

"3.", "5." … "21." enter the maximum distortion values.If the value is "0", its respective alarm will be disabled.Setting from 1 to 100%.

The setting of current Harmonics (Harmonics I) is similar to the voltage harmonics.

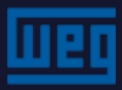

In this menu, the user can clear the demand values, energy values (tariff meter) and digital input counters.

The "All" option clears all values (demand, energy and DI counter);

When the Clear option is activated, the screen below prompts you to confirm.

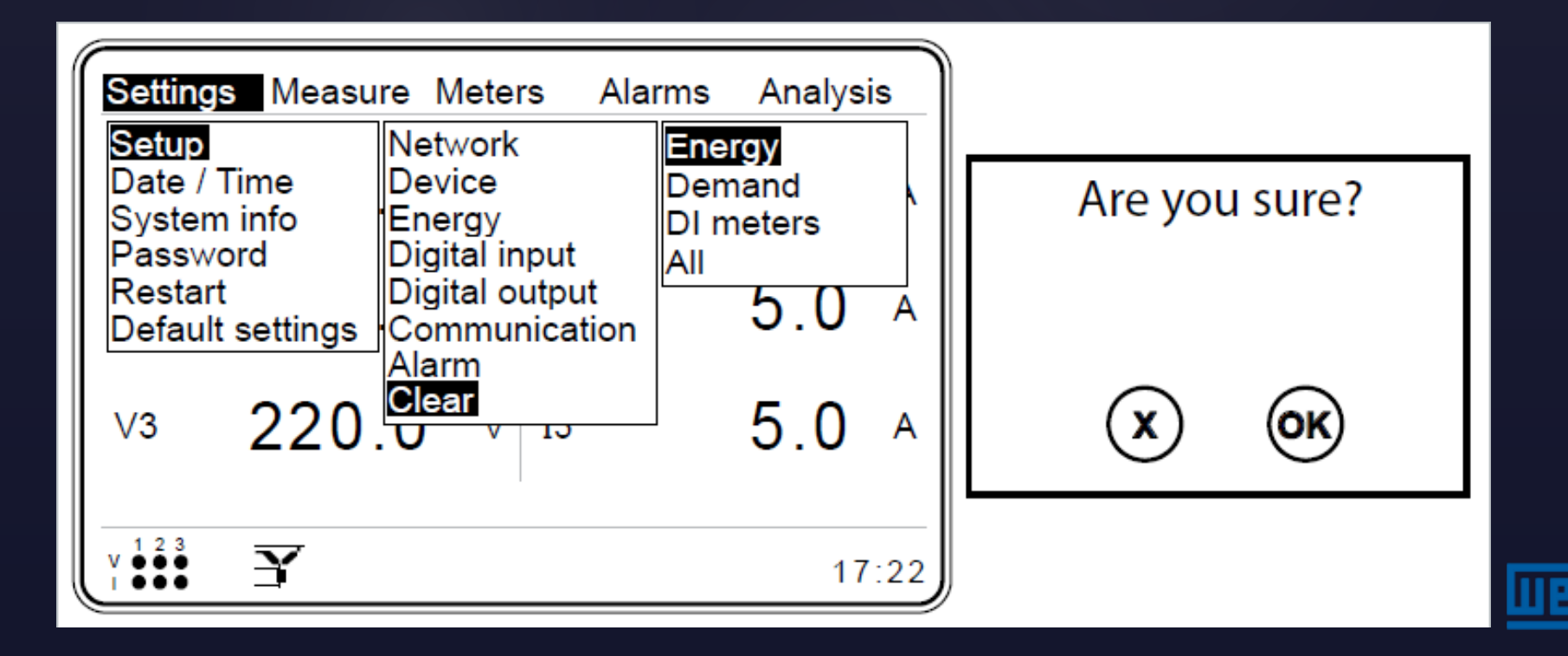

### MMW03-M22CHB - Settings - Clock and date

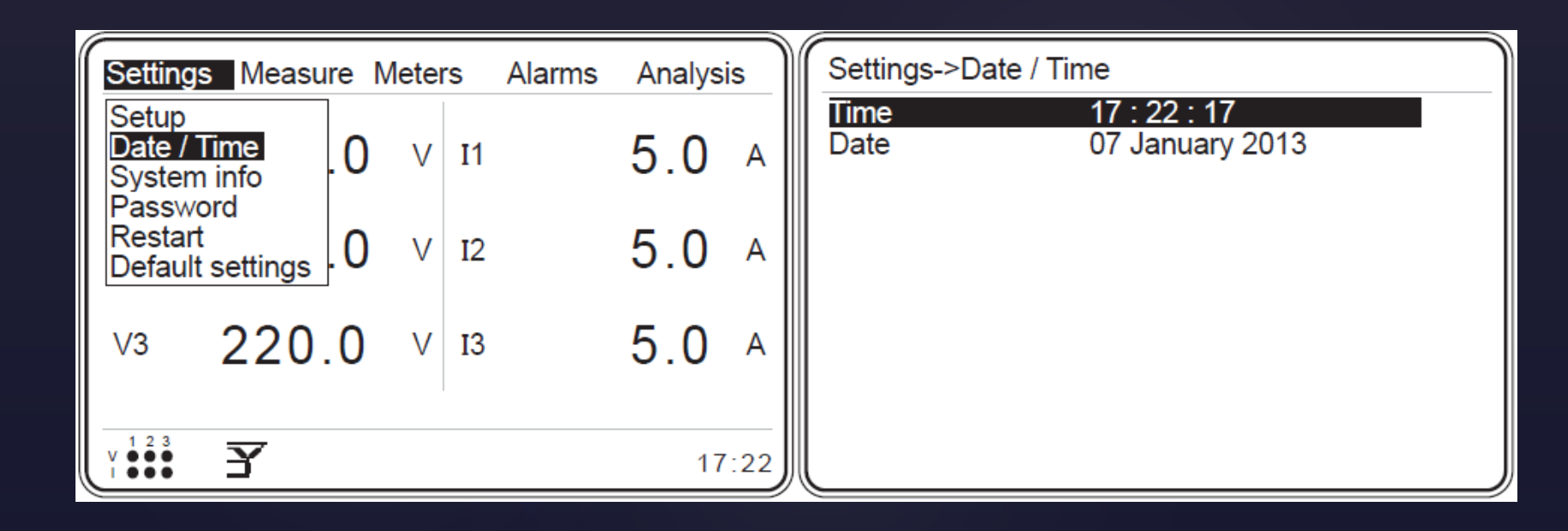

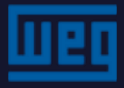

This menu provides product information.

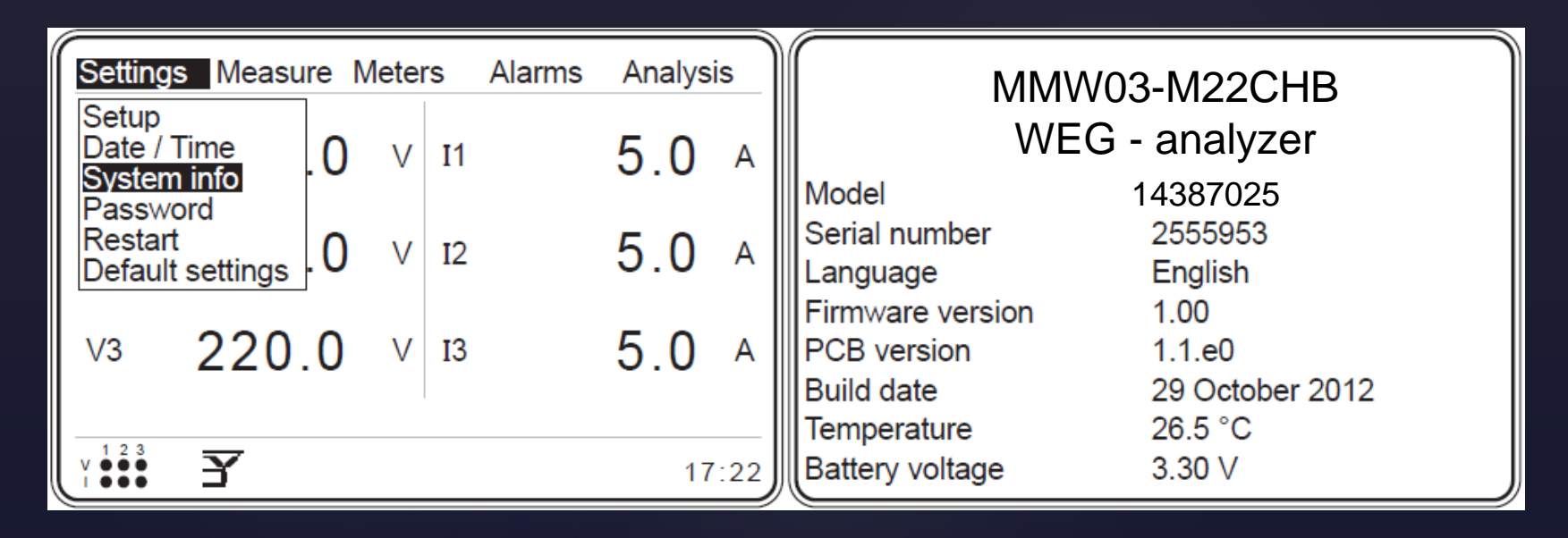

The temperature and voltage of the battery are also available via RS485

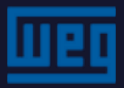

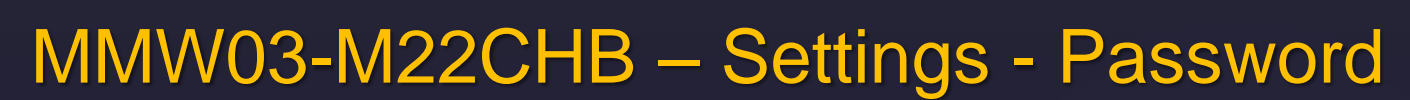

When attempting to access a menu, as below, a password prompt will be displayed and the menu will be gray.

By logging in with the correct password, the screens below will be shown on the display. A successful login message will appear on the screen and gray menu items will turn black.

If the user enters the wrong password, an error message will be displayed.

| Settings Measu                      | ire N | lete | rs | Alarms | Analys     | is  |                 |                |                    |
|-------------------------------------|-------|------|----|--------|------------|-----|-----------------|----------------|--------------------|
| Setup<br>Date / Time<br>System info | 0     | v    | I1 |        | 5.0        | Α   |                 |                |                    |
| Password                            |       |      |    |        | <b>-</b> 0 |     | Login required! | Login success. | Password mismatch. |
| Default settings                    | 0     | V    | 12 |        | 5.0        | Α   |                 |                |                    |
| v <sup>3</sup> 220                  | .0    | v    | I3 |        | 5.0        | Α   | X               | OK             | X                  |
|                                     |       |      |    |        |            |     |                 |                |                    |
| Y 123 Y                             |       |      |    |        | 17         | :22 |                 |                |                    |

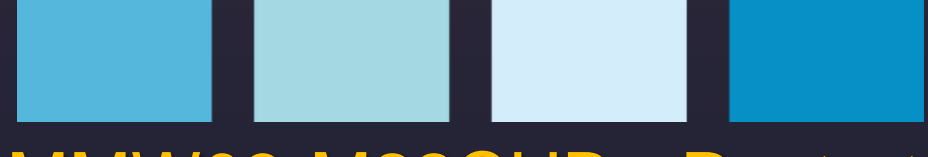

### MMW03-M22CHB - Restart

| Settings Measure                        | Meters | Alarms Analy | sis  |               |
|-----------------------------------------|--------|--------------|------|---------------|
| Date / Time<br>System info              | V I1   | 5.0          | Α    | Are you sure? |
| Password<br>Restart<br>Default settings | V 12   | 5.0          | Α    |               |
| v3 220.0                                | V 13   | 5.0          | Α    | X OK          |
| y 1 2 3                                 |        |              | 7:22 |               |

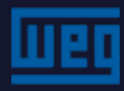

# MMW03-M22CHB - Factory settings

Use this menu to restore the factory settings.

Date and time do not change in this action.

| Settings Measure                        | Meter | rs Alarms | Analysi | is  |                               |
|-----------------------------------------|-------|-----------|---------|-----|-------------------------------|
| Date / Time<br>System info              | 0 V   | I1        | 5.0     | A   | Default settings will         |
| Password<br>Restart<br>Default settings | 0 V   | I2        | 5.0     | A   | be assigned.<br>Are you sure? |
| v3 220.0                                | ) v   | 13        | 5.0     | A   | X OK                          |
| v 123 <b>¥</b>                          |       |           | 17      | :22 |                               |

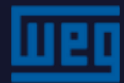

### MMW03-M22CHB - Measurements

The submenus below are included in the measurements menu.

| Measur                     | e Meters Ala                                 | arms | Analysis | <b>+</b> |      |
|----------------------------|----------------------------------------------|------|----------|----------|------|
| Instant<br>Deman<br>Phasor | aneous<br>id<br>diagram .0                   | V    | I1       | 5.0      | А    |
| Harmo                      | nics<br><u> <u> </u> <u> </u> <u> </u> 0</u> | V    | I2       | 5.0      | A    |
| V3                         | 220.0                                        | V    | I3       | 5.0      | A    |
| V 1 2 3<br>V ●●            | Y                                            |      |          | 17       | 2:22 |

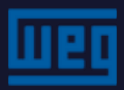

### MMW03-M22CHB - Measurements - Instant values

In the instant measurements menu, the following items are available:

- > Phase neutral voltage V (L-N) for each phase and the general average;
- Phase-phase voltage V (L-L) for each phase and the general average;
- Current per phase (I) and total;
- Neutral current (IN);
- > Cos $\phi$  per phase and cos $\phi$  of the system;
- > Power factor (PF) per phase and power factor (PF) of the system
- > Active power (P) per phase and total;
- Reactive power (Q) per phase and total;
- Apparent power (S) per phase and total;
- Frequency (F) per phase;
- > THDV per phase and total;
- > THDI per phase and total;
- > Total energies

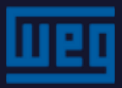

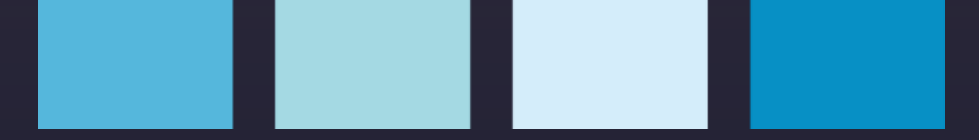

### MMW03-M22CHB - Measurements - Instant values

To navigate across the instant measurement screens, use the right and left keys

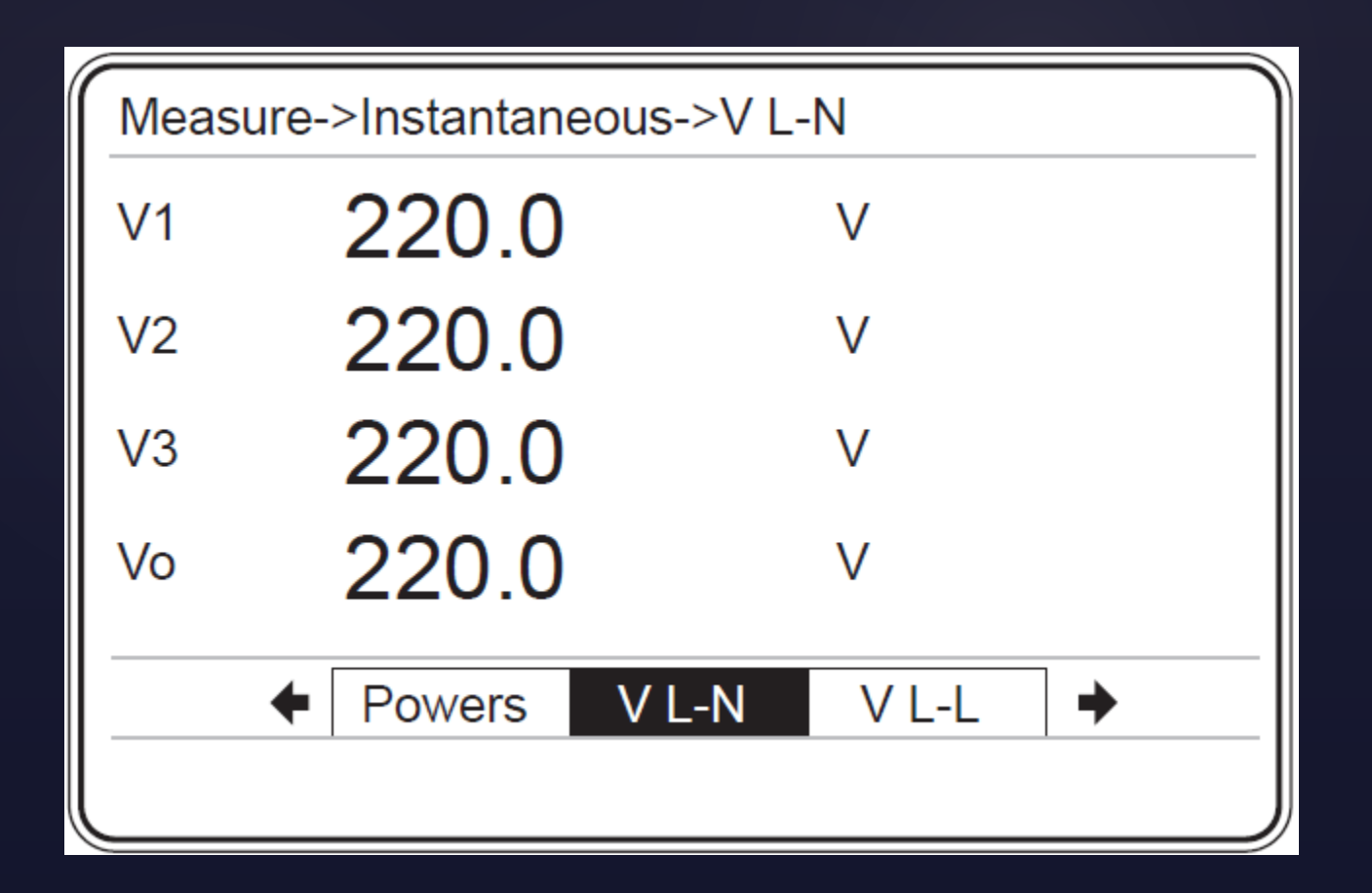

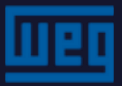

### MMW03-M22CHB - Measurements - Instant values

#### Active power - P:

- If the device is measuring consumed active power P (source for load), the instant value measured should be positive (+).
- If the device is measuring the generated active power (generator source), the instant value measured should be negative (-).

Otherwise, check the CT and device connections. They may be reversed.

| Mea            | sure->Instantaneous->F     | þ                 | Meters->T1->In                                                             | np. active                                               |                                        |
|----------------|----------------------------|-------------------|----------------------------------------------------------------------------|----------------------------------------------------------|----------------------------------------|
| P1<br>P2<br>P3 | 1100.0<br>1100.0<br>1100.0 | w +<br>w +<br>w + | Index<br>Curr. hour<br>Prev. hour<br>Curr. day<br>Prev. day<br>Curr. month | 267500.1<br>0.5<br>0.6<br>21.3<br>22.6<br>598.4<br>420.5 | kWh<br>kWh<br>kWh<br>kWh<br>kWh<br>kWh |
| Pt             | 3300.0<br>€ PF P           | ₩ <b>+</b>        | Prev. month                                                                | 439.5                                                    | kWh                                    |

### MMW03-M22CHB - Measurements - Demand

During the defined demand period, the device calculates the active, reactive and apparent power and current averages for the 3 phases;

The average maximum values of a defined period are stored with their date and time.

| Measur                      | e Meters Ala           | arms | Analysis | +   |     |
|-----------------------------|------------------------|------|----------|-----|-----|
| Instanta<br>Deman<br>Phasor | aneous<br>d<br>diagram | V    | I1       | 5.0 | A   |
| Harmo                       | nics<br>220.0          | V    | I2       | 5.0 | A   |
| ∨3                          | 220.0                  | V    | I3       | 5.0 | A   |
| v 1 2 3<br>i • • •          | 3                      |      |          | 17  | :22 |

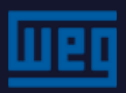

# MMW03-M22CHB - Measurements - Demand

Demand calculation example:

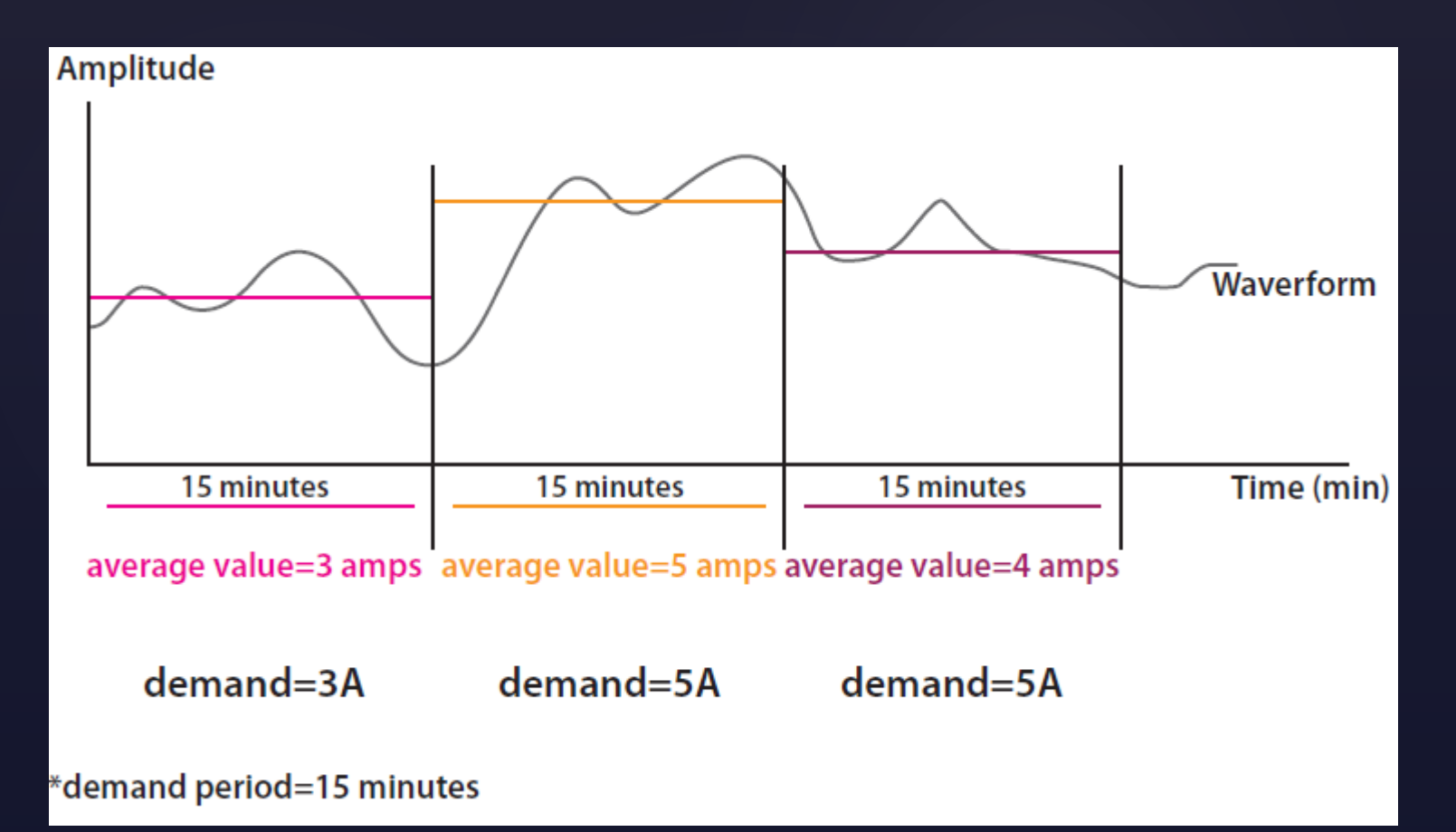

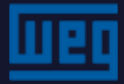

# MMW03-M22CHB - Measurements - Demand Current month

- The "Start of day" and "start of month" are set in the "Settings-> Setup-> Energy" menu;
- The settings above are important for the readings and records that are available in the Demand in its "Curr. Month", "1 month ago", "2 months ago" and "3 months ago" submenus;

| Measure Meters Alarms Analysis                                                                                     | +     | Measure Meters Alarms Analysis 🔶                                                                                            |
|----------------------------------------------------------------------------------------------------|-------|----------------------------------------------------------------------------------------------------|
| Instantaneous<br>Demand<br>Phasor diagram<br>Signals<br>Curr. month<br>1 month ago<br>2 months ago<br>3 months ago | 5.0 A | InstantaneousCurr. monthCurrentDemand1 month agoAct. powerPhasor diagram2 months agoRea. powerSignals3 months agoApp. power |
| Harmonics .0 V I2                                                                                                  | 5.0 A | Harmonics .0 V I2 5.0 A                                                                                                    |
| V3 220.0 V I3                                                                                                    | 5.0 A | V3 220.0 V I3 5.0 A                                                                                                    |
|                                                                                                    | 17:22 | y 1 2 3<br>1 0 0 0 3 17:22                                                                                                  |

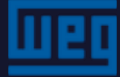

### MMW03-M22CHB - Measurements - Demand

**Example:** Considering that the start of the reading of the day is "8" and the start of the reading in the month is "26"; The date and time that will be considered to begin the measurements are: 08:00 am on the 26th of the month;

"Current month" values will be assigned as  $\rightarrow$  values "1 month ago"; Values of "1 month ago" will be assigned as  $\rightarrow$  values "2 months ago"; Values of "2 months ago" will be assigned as  $\rightarrow$  values "3 months ago"; and new values will be saved in the "current month" menu;

| Measure Meters Alarms Analy                         | sis 🔶                 | Measure->Der | nand->Curr. month->Curre                           | nt |
|-----------------------------------------------------|-----------------------|--------------|----------------------------------------------------|----|
| Instantaneous<br>Demand 1 month ago                 | Current<br>Act. power | Phase 1      | 5.0<br>02:44:59 - 10/10/12                         | А  |
| Phasor diagram 2 months ago<br>Signals 3 months ago | Rea. power            | Phase 2      | 5.1<br>13·29·59 - 11/10/12                         | А  |
| Harmonics .0 V I2                                   | 5.0 A                 | Phase 3      | 4.9                                                | А  |
| V3 220.0 V I3                                       | 5.0 A                 | Total        | 14:29:59 - 09/10/12<br>15.6<br>09:14:59 - 12/10/12 | A  |
| v 1 2 3<br>▼ ● ● ● ● ● ● ● ● ● ● ● ● ● ● ● ● ● ● ●  | 17:22                 |              |                                                    |    |

### MMW03-M22CHB - Measurements - Demand

#### Important:

In order to correctly register the demand values "1 month ago", "2 months ago" and "3 months ago"; the demand calculation period should be divisible by 60. That is, adopt 1, 2, 3, 4, 5, 6, 10, 12, 15, 20, 30 or 60 min to set this time.

Otherwise, the demand values "1 month ago", "2 months ago" and "3 months ago" will be stored.

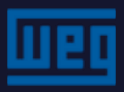

# MMW03-M22CHB - Measurements - Phasor diagram

On the phasor diagram menu, the following information is available on the right of the diagram:

- > Current and voltage phasors
- > Phasor phase angle

In the phasor diagram, the currents are drawn with gray lines and the voltages with black lines.

For reference, circles with the standard 120-degree difference were added to the diagram.

| Measur                                 | e Meters Ala             | arms | Analysis | +   |      | Measure->Phasor diagram                                                         |
|----------------------------------------|--------------------------|------|----------|-----|------|---------------------------------------------------------------------------------|
| Instanta<br>Deman<br>Phasor<br>Signals | aneous<br>d<br>diagram.0 | V    | I1       | 3.0 | А    | V1 150.1 V<br>V2 150.2 V<br>V3 150.0 V<br>I1 3.0 A                              |
| Harmor                                 |                          | V    | I2       | 3.0 | Α    | 12 3.0 A<br>13 3.0 A                                                            |
| V3                                     | 150.0                    | V    | I3       | 3.0 | А    | V1-V2 120.9 •<br>V2-V3 119.6 •<br>V3-V1 119.5 •<br>V1-I1 29.4 •<br>V2-I2 29.3 • |
| V 1 2 3<br>V 1 0 0                     | Z                        |      |          | 17  | 7:22 | V3-I3 29.7 •                                                                    |

### MMW03-M22CHB - Measurements - Waveforms

Current and voltage waveforms are displayed in this menu.

The following information is available on this screen:

Voltage and current values

Frequency

Angular phase difference between voltage and current

The current signal is gray and the voltage signal is black

| Measure Meters Ala      | arms | Analysis | +   |      | Measure->Signals->V2-I2 |                 |
|-------------------------|------|----------|-----|------|-------------------------|-----------------|
| Instantaneous<br>Demand | V    | I1       | 3.0 | Α    |                         | 150.0V<br>3.0A  |
| Signals<br>Harmonics    | V    | I2       | 3.0 | Α    |                         | 50.0Hz<br>30.0° |
| √3 150 0                | V    | 13       | 3.0 | A    |                         |                 |
| 123 37                  |      |          | 0.0 |      | ← V1-I1 V2-I2 V3-I3     | ◆               |
| (' <b>∷∷</b> _¥         |      |          | 17  | 7:22 |                         |                 |

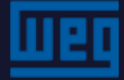

### MMW03-M22CHB - Measurements - Harmonics

Harmonics are calculated up to the 51st order; Voltage and current harmonics can be displayed in a table or bar graph.

| Measur                      | e Meters Ala              | arms | Analysis | +   |     |
|-----------------------------|---------------------------|------|----------|-----|-----|
| Instanta<br>Deman<br>Phasor | aneous<br>d<br>diagram .0 | V    | I1       | 5.0 | А   |
| Harmo                       |                           | V    | I2       | 5.0 | А   |
| V3                          | 220.0                     | V    | I3       | 5.0 | A   |
| v 1 2 3<br>I • • •          | Y                         |      |          | 17  | :22 |

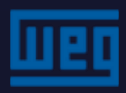

### MMW03-M22CHB - Measurements - Harmonics

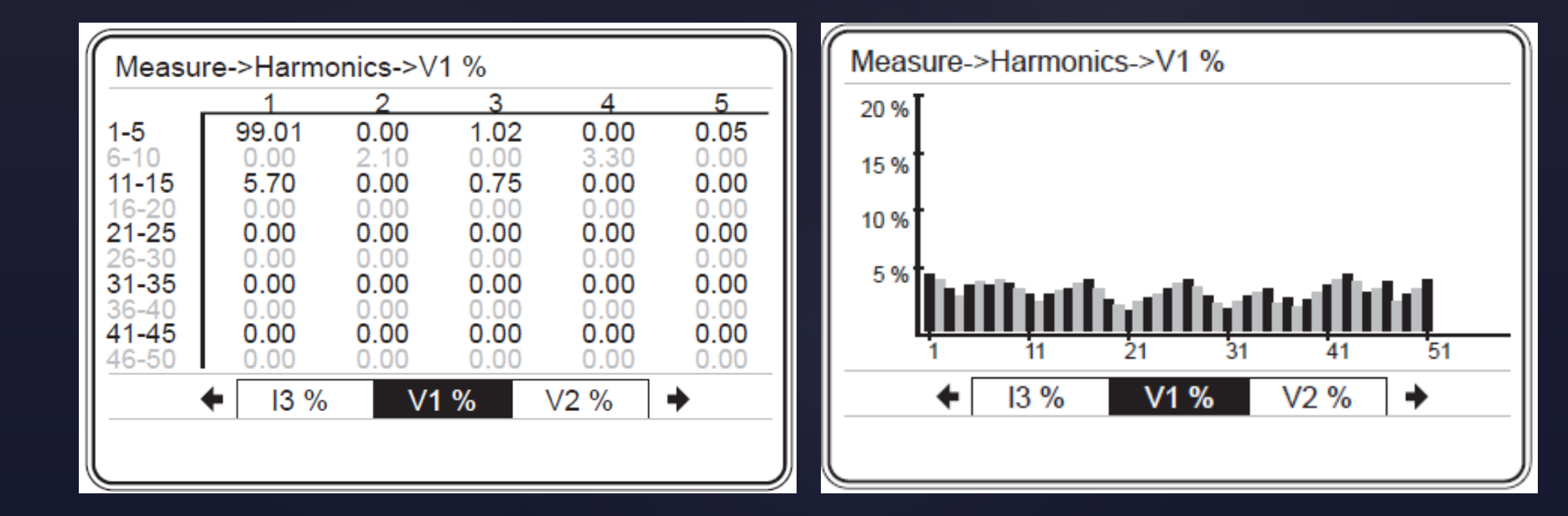

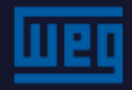

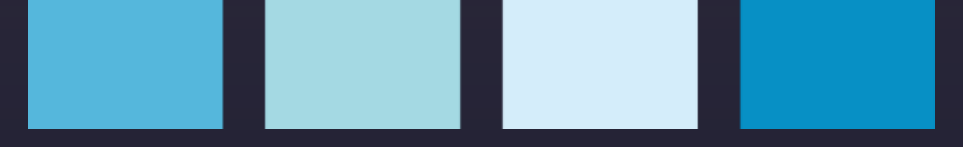

#### MMW03-M22CHB – Meters

The values of the energy meters of T1, T1 rate1, T1 rate2, T1 rate3 and Tariff 2 are shown as:

Import active (import active energy) Export active (export active energy) Inductive reactive (inductive reactive energy) Capacitive reactive (capacitive reactive energy)

| Meters Alarms Ana                | lysis | +  |     |     | Meters Alarms                          | Analysis 🔶                                  |       |
|----------------------------------|-------|----|-----|-----|----------------------------------------|---------------------------------------------|-------|
| T1 rate1<br>T1 rate2<br>T1 rate3 | V     | I1 | 5.0 | Α   | T1<br>T1 rate1<br>T1 rate2<br>T1 rate3 | Imp. active<br>Exp. active<br>Ind. reactive | 5.0 A |
| T2<br>Digital input              | ۷     | I2 | 5.0 | Α   | T2<br>Digital input                    | 0 V I2                                      | 5.0 A |
| v3 220.0                         | ۷     | 13 | 5.0 | Α   | v3 220                                 | .0 V I3                                     | 5.0 ^ |
| <u>v</u> 123<br><b>Y</b>         |       |    | 17  | :22 |                                        |                                             | 17:22 |

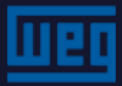

### MMW03-M22CHB - Meters - T1 - Imp. Active

**Index** = active energy accumulated until the present time;

**Curr. hour =** active energy consumed from the beginning of the current hour until the present time;

**Prev. hour** = active energy consumed in the previous hour;

**Curr. day =** active energy consumed from the "start of day" until the present time;

**Prev. day =** active energy consumed in the previous day;

| Meters->T1->Imp. active |            |     |  |  |  |  |  |
|-------------------------|------------|-----|--|--|--|--|--|
| Index                   | 267500.156 | kWh |  |  |  |  |  |
| Curr. hour              | 0.501      | kWh |  |  |  |  |  |
| Prev. hour              | 0.600      | kWh |  |  |  |  |  |
| Curr. day               | 21.321     | kWh |  |  |  |  |  |
| Prev. day               | 22.600     | kWh |  |  |  |  |  |
| Curr. month             | 598.451    | kWh |  |  |  |  |  |
| Prev. month             | 439.521    | kWh |  |  |  |  |  |
|                         |            |     |  |  |  |  |  |
|                         |            |     |  |  |  |  |  |
|                         |            |     |  |  |  |  |  |
|                         |            |     |  |  |  |  |  |

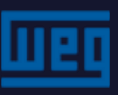

### MMW03-M22CHB - Meters - T1 - Imp. Active

#### Start of hourly measurement example

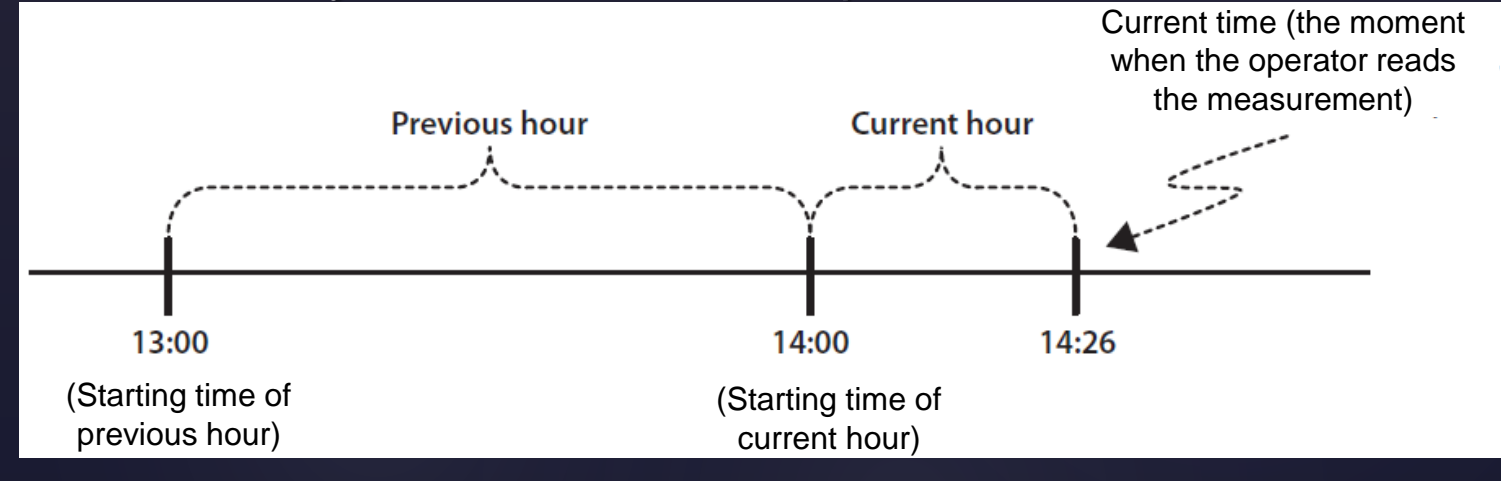

#### Start of daily measurement example

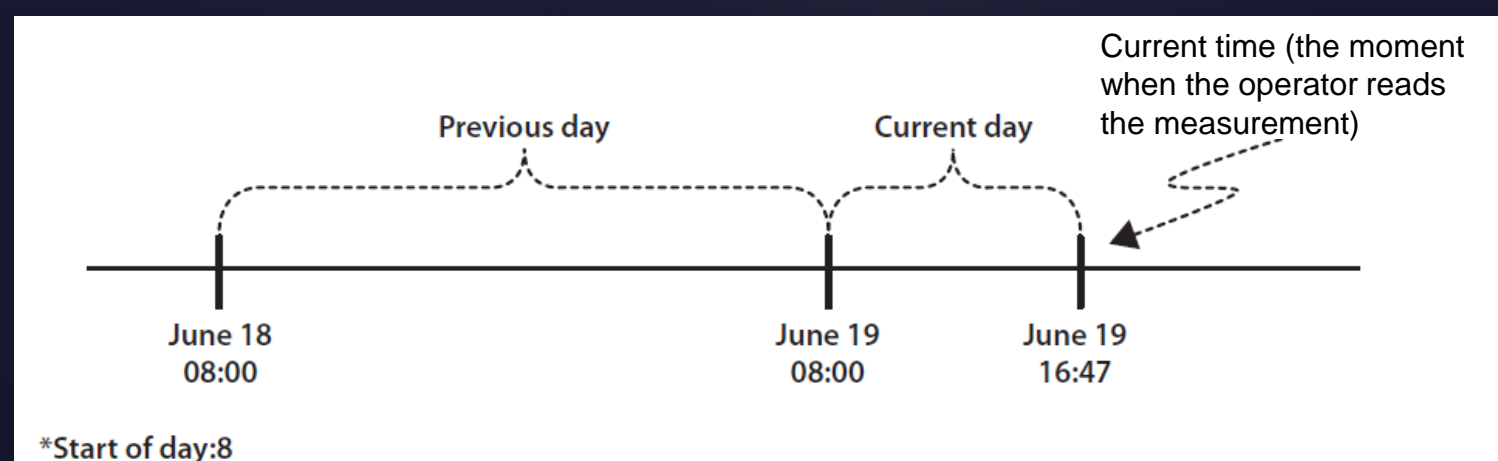

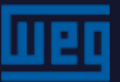

MMW03-M22CHB - Meters - T1 - other submenus In T1, the other submenus have the same layout as "Imp. active ".

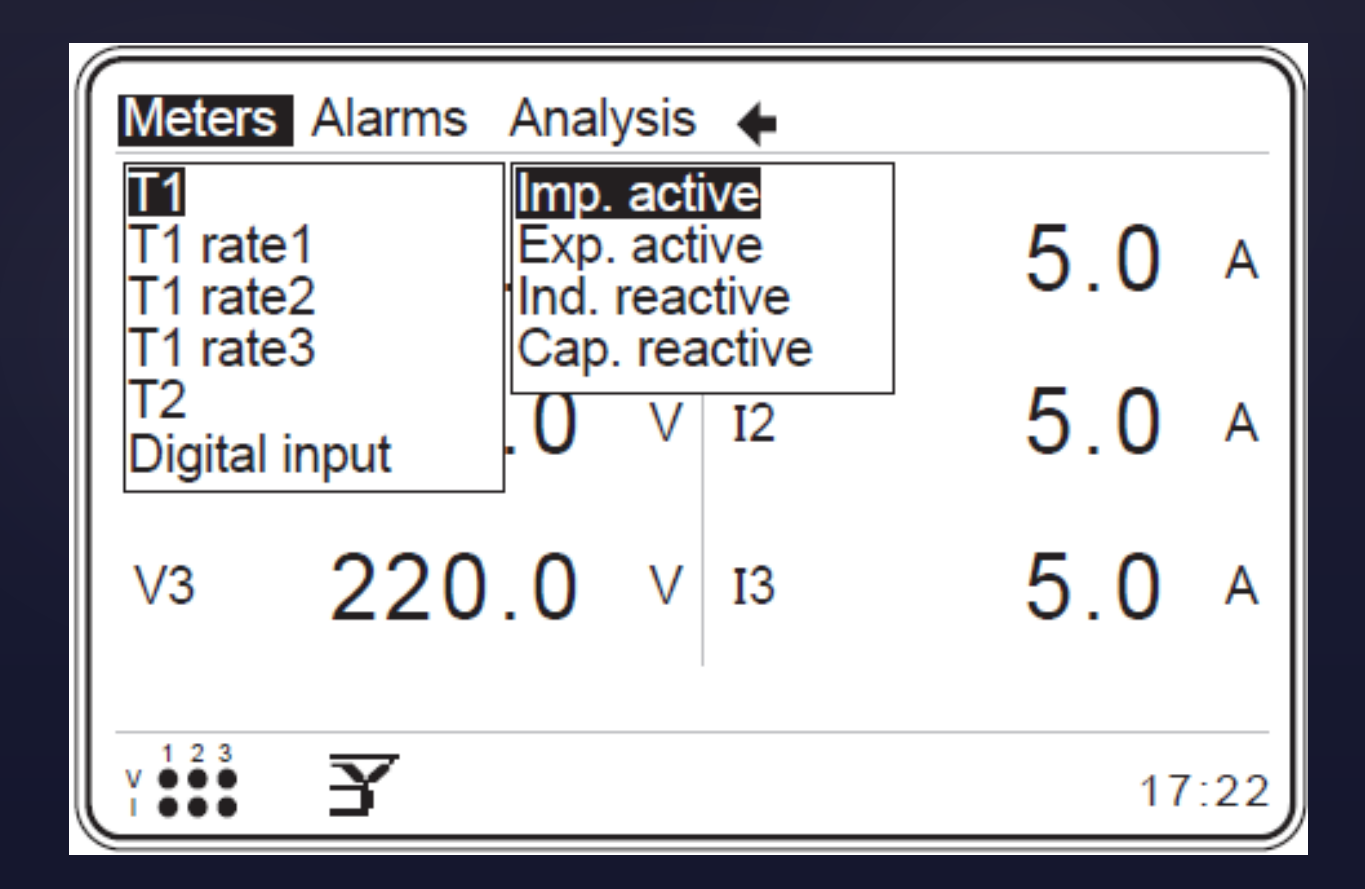

![](_page_66_Picture_2.jpeg)

### MMW03-M22CHB - Meters - T1 rate 1

The "T1 rate1" meter counts from 'T1\_1 start time' and 'T1\_2 start time'.

![](_page_67_Figure_2.jpeg)

![](_page_67_Picture_3.jpeg)

### MMW03-M22CHB - Meters - T1 rate 2

The "T1 rate2" meter counts from 'T1\_2 start time' and 'T1\_3 start time'.

![](_page_68_Figure_2.jpeg)

![](_page_68_Picture_3.jpeg)

### MMW03-M22CHB - Meters - T1 rate 3

The "T1 rate3" meter counts from 'T1\_3 start time' and 'T1\_1 start time'.

![](_page_69_Figure_2.jpeg)

![](_page_69_Picture_3.jpeg)

## MMW03-M22CHB - Meters - T2

![](_page_70_Figure_1.jpeg)

![](_page_70_Picture_2.jpeg)

# MMW03-M22CHB - Meters - T1 and T2

### For T1 and T2 - important

While the Tariff 2 meter is enabled, Tariff 1, T1 rate1, T1 rate2, T1 meters are disabled.

To enable Tariff 2;

- 1) Mode "T2" must be selected in the "digital input1" and/or "digital input2" menu;
- 2) Terminals DI and GND of the selected input must be short-circuited;

![](_page_71_Picture_6.jpeg)
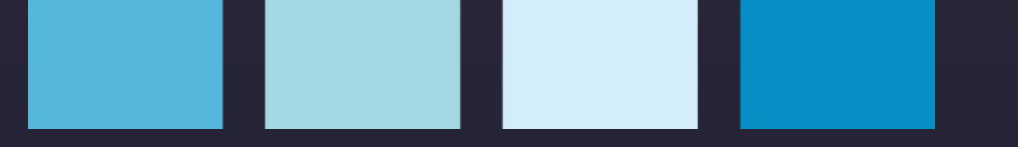

### MMW03-M22CHB - Meters - Digital input

In this menu, the counters of the respective digital inputs are displayed.

When DI1 and GND are short-circuited, observing the delay, "digital input1 counter" is incremented by "1".

When DI2 and GND are short-circuited, observing the delay, "digital input2 counter" is incremented by "1".

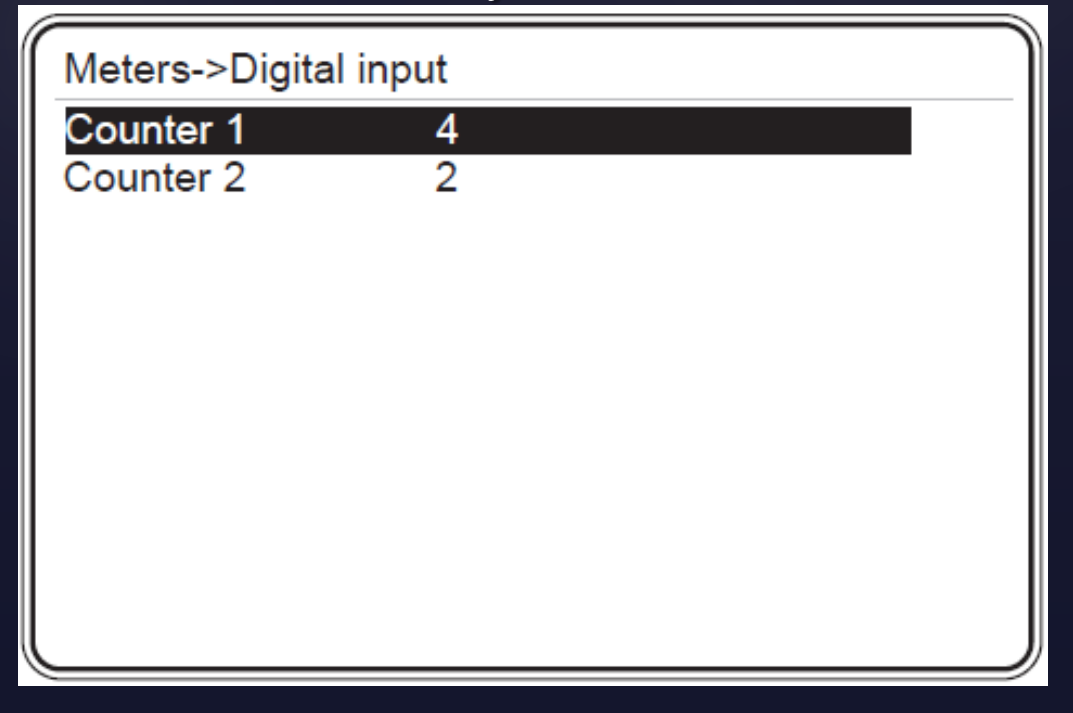

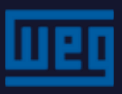

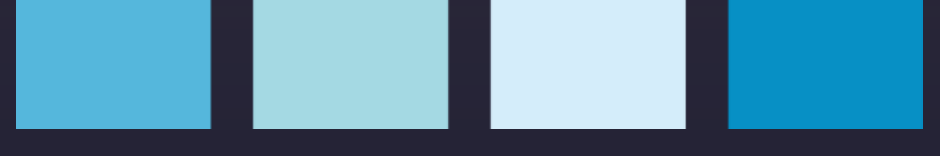

### MMW03-M22CHB - Alarms

In this menu the alarms can be monitored. 'Phase1', 'Phase2', 'Phase3' and 'Other' submenus.

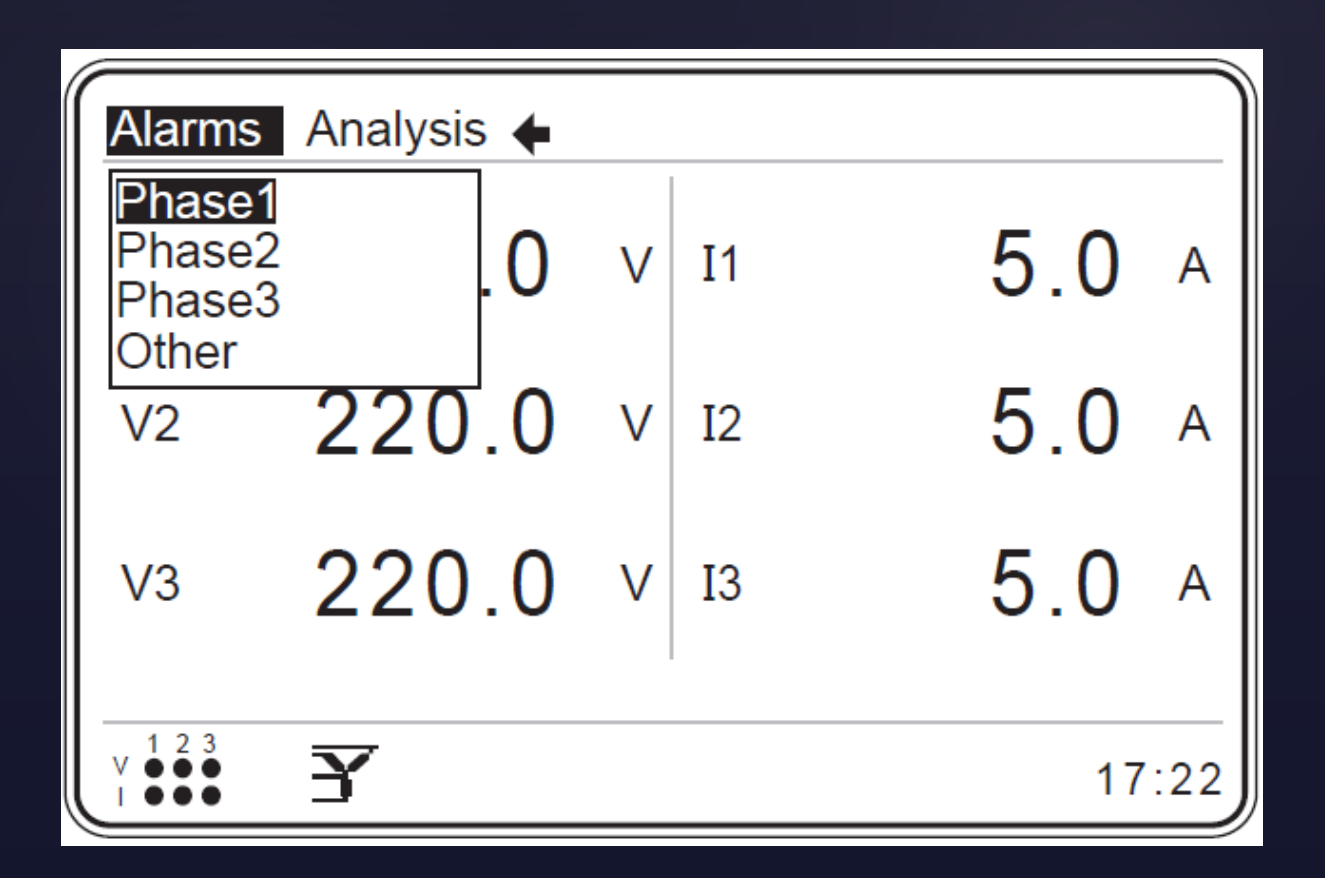

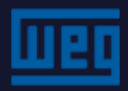

### MMW03-M22CHB - Alarms Definitions for the Modbus table

In the Modbus table, up to 50 alarms can be saved. If this number is exceeded, the 51st and following alarms are overwritten starting from the first recorded alarm.

In the Modbus table, the alarm states are:

Alarm with date and time Alarm setting Alarm state Alarm value

- : Alarm time, 32 bit integer;
- : Alarm flag bit number. See example below;
- : Alarm ON or alarm OFF state.
- : Value of the related alarm parameter

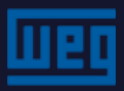

### MMW03-M22CHB - Alarms - Phase 1

Phase1 menu displays the alarm states

"Normal"  $\rightarrow$  No alarm;

"Alarm"  $\rightarrow$  Alarm - limit value exceeded;

| Alarms->Phase1                                                                         |                                                                                                    |  |
|----------------------------------------------------------------------------------------|----------------------------------------------------------------------------------------------------|--|
| V<br>I<br>P<br>Q<br>S<br>CosØ<br>PF<br>V harmonics<br>THDV<br>I harmonics<br>THDI<br>F | Alarm<br>Normal<br>Normal<br>Normal<br>Normal<br>Normal<br>Normal<br>Normal<br>Normal<br>Normal<br>Normal |  |

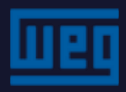

### MMW03-M22CHB - Alarms - Phase 2 and Phase 3

- "Phase2" and "Phase3" menus are similar to those of Phase 1;
- In the "Other" menu, the explanations are the same as for the Phase 1 alarm.
- > The Other menu has the alarm parameters listed below.

| Alarms->Other                                           |                                               |  |
|---------------------------------------------------------|-----------------------------------------------|--|
| VLL12<br>VLL23<br>VLL31<br>IN<br>Temperature<br>Battery | Normal<br>Normal<br>Alarm<br>Normal<br>Normal |  |

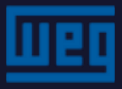

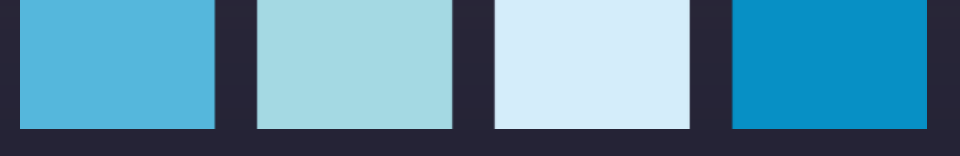

### MMW03-M22CHB - Analyses

- > The analysis menu can be found via the Modbus network;
- Parameters of this menu are not stored in the device permanent memory. if the device is turned off/de-energized, the values will be lost.

| Analysi                    | s 🔶         |       |
|----------------------------|-------------|-------|
| Minimu<br>Maximu<br>Averag | um ).O V I1 | 5.0 ^ |
| V2                         | 220.0 V I2  | 5.0 ^ |
| ∨3                         | 220.0 V I3  | 5.0 ^ |
| v 1 2 3<br>v ● ●           | 3           | 17:22 |

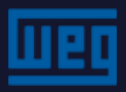

### MMW03-M22CHB - Analyses - Minimum - Time

- > The Analyses submenu is shown in the figure below;
- The Phase1, Phase2 and Phase3 submenus contain: voltage (V), current
  (I), active power (P), reactive power (Q), apparent power (S), cos Ø,
  power factor (PF) and frequency (F).
- > The Other submenu contains: VLL12, VLL23 and VLL31

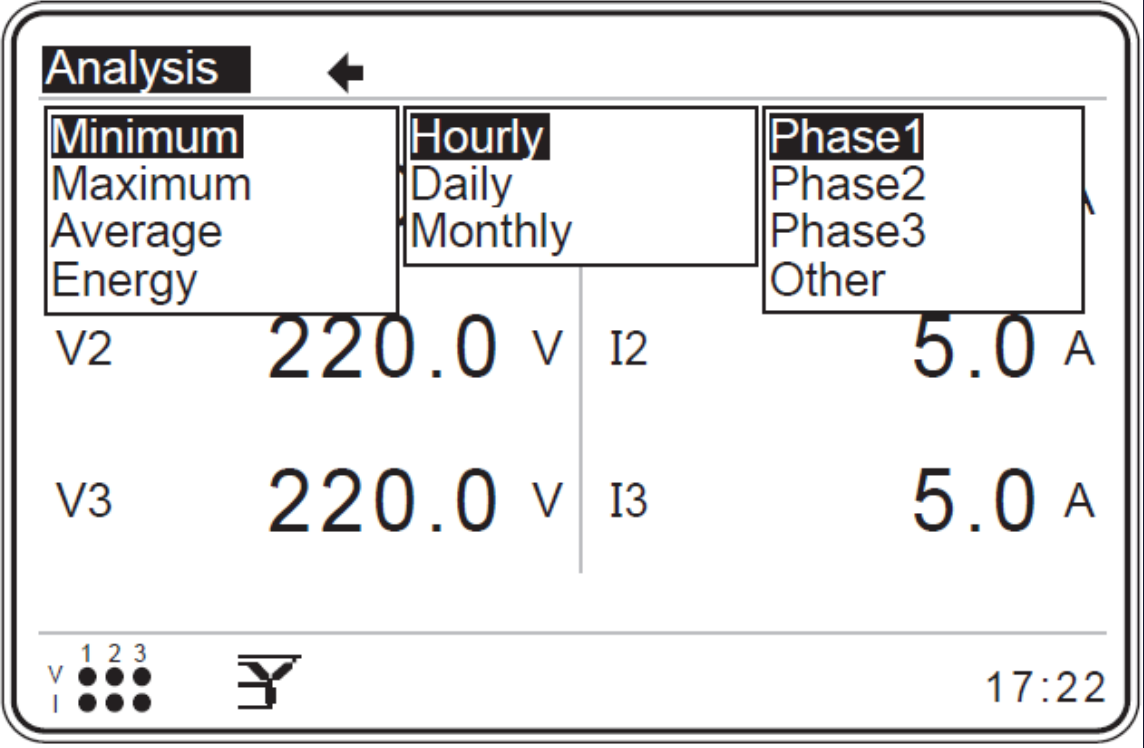

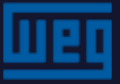

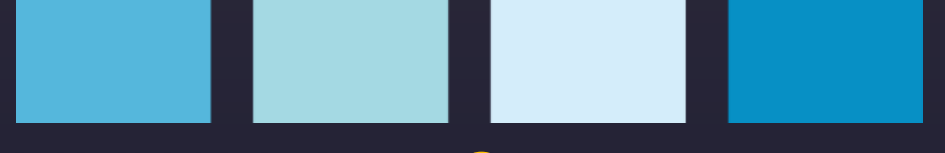

### MMW03-M22CHB - Analyses

- In the Analysis-Minimum menu, the Daily and Monthly submenus are the same as the "Analysis-Minimum-Hourly" submenu;
- For the Maximum and Average menus, the submenus are similar to the Minimum submenu;

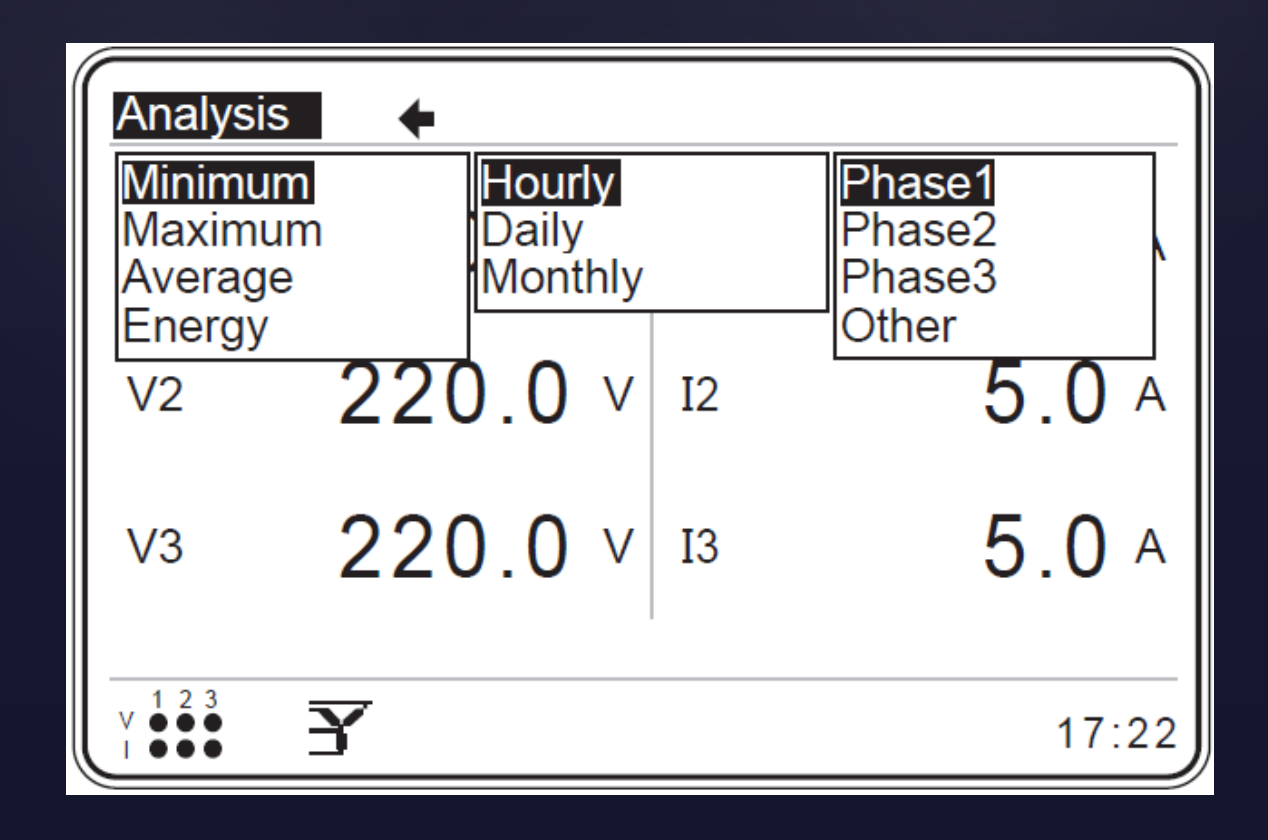

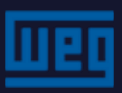

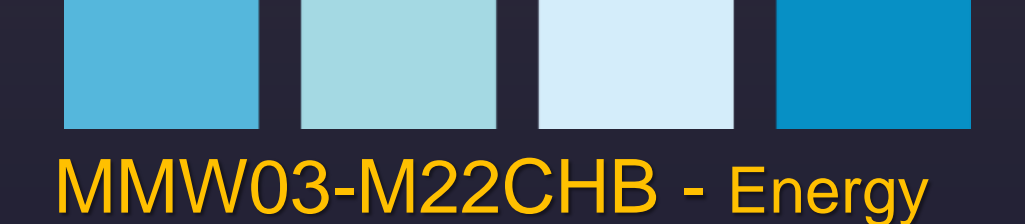

- > This menu displays hourly, daily and monthly values;
- ATTENTION: The Energy menu is only enabled when Tariff 1 is enabled;

| Analys<br>Minimu | is 🔶<br>um Hourly      |       |
|------------------|------------------------|-------|
| Maxim<br>Averac  | um Daily<br>ge Monthly | 5.0 ^ |
| V2               | 220.0 V I2             | 5.0 A |
| ∨3               | 220.0 V I3             | 5.0 ^ |
| V 1 2 3<br>I ••• | 3                      | 17:22 |

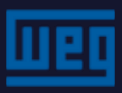

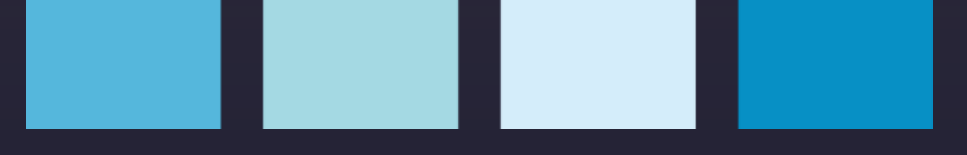

### MMW03-M22CHB

# **MODBUS Protocol**

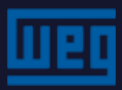

# MMW03-M22CHB - MODBUS

The figure below shows a typical communication diagram with RS485 physical medium;

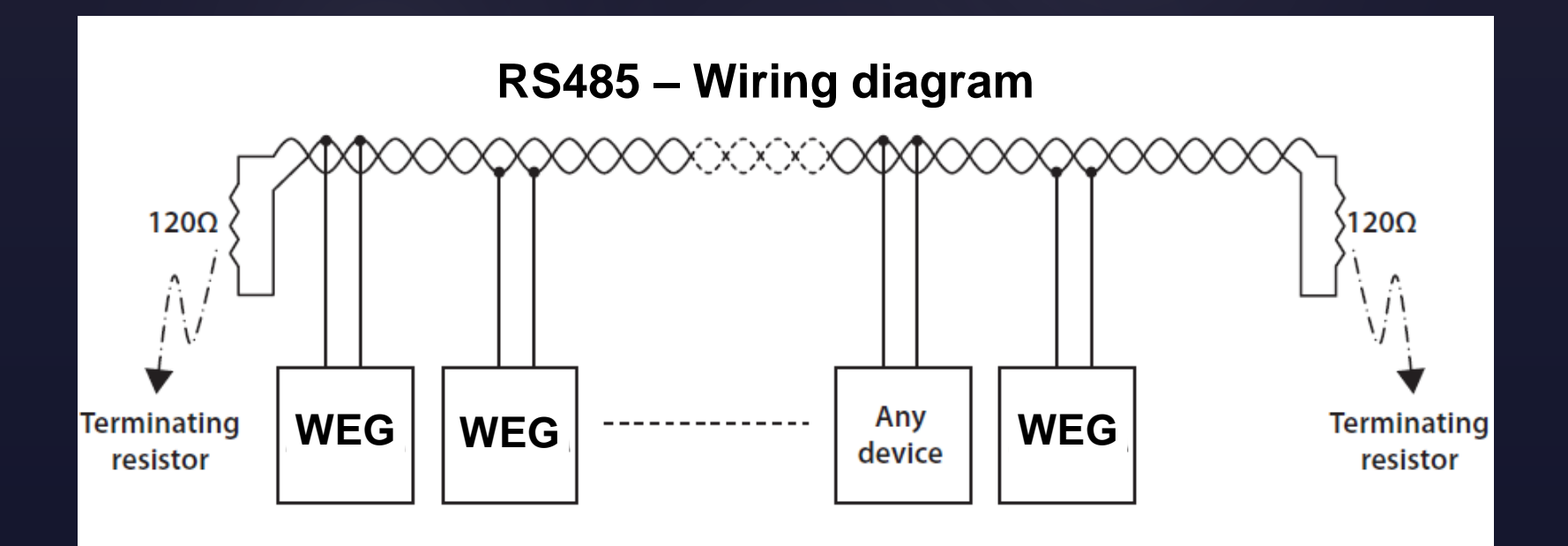

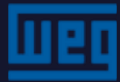

## MMW03-M22CHB - MODBUS

- > PC connection example;
- > Use the device setting software;

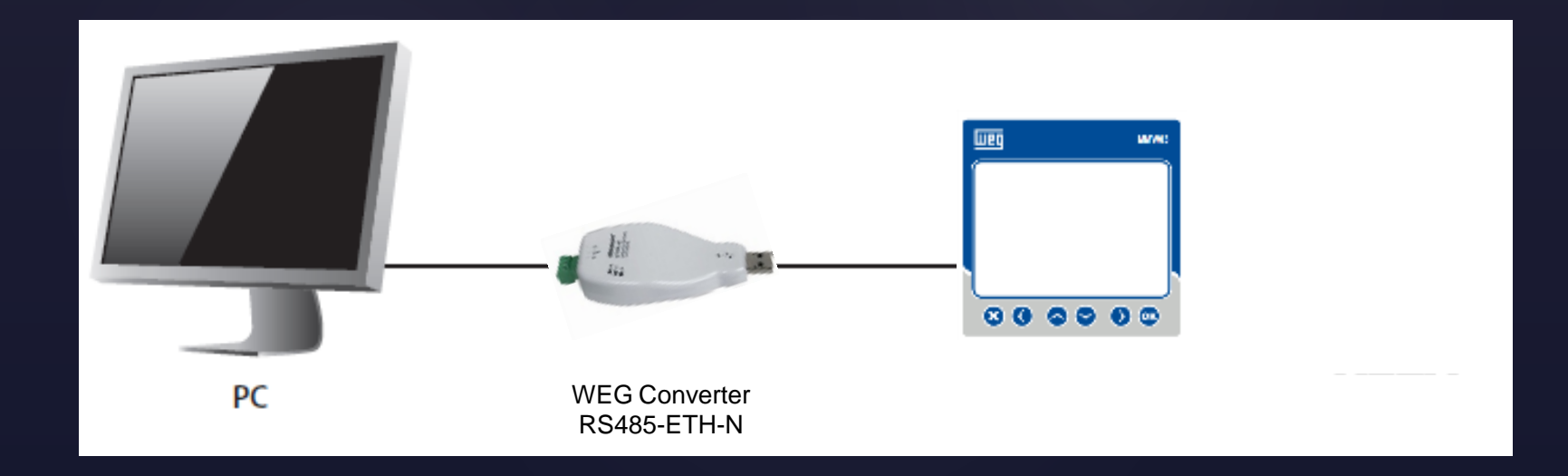

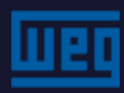

# MMW03-M22CHB - MODBUS

- Number of 32-bit read-only variables:
  - 683
- > Number of 32-bit read/write variables (configuration) :
  - **185**

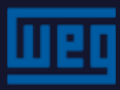

## MMW03-M22CHB - Records / history

- > The file records consist of blocks with 68 parameters. Each parameter within the filing block is a 32-bit variable.
- > Three types of files are kept:
  - Hourly;
  - ▹ Daily;
  - Monthly

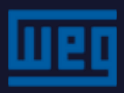

# MMW03-M22CHB - Records / history

When accessing the records we will have:

Files 1 to 1920 access to HOURLY records;

Files 5001 to 5240 access to DAILY records;

Files 10001 to 10036 access to MONTHLY records;

Up to 1920 time records, 240 hourly records and 36 monthly records can be recorded.

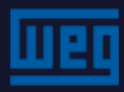

# MMW03-M22CHB - CLEAR function via MODBUS

- > Via Modbus, the user can delete records stored in the non-volatile memory. The files are:
  - Energy meters (all Tariff 1 and Tariff 2 meters);
  - Demand values;
  - All counters of digital inputs;
  - Hourly records;
  - Daily records;
  - Monthly records;
  - Alarm records;

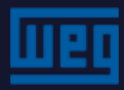

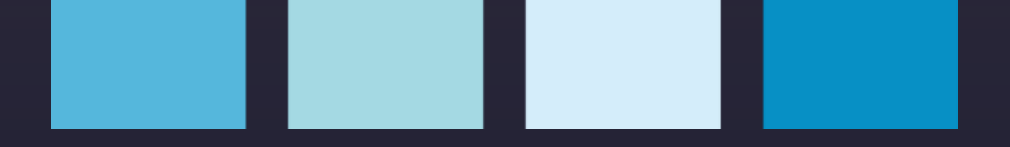

# WEG Drives & Controls

Thank you!

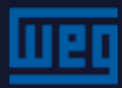